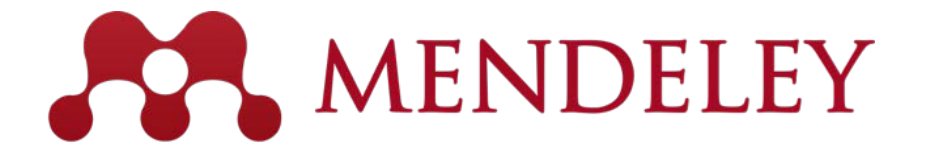

Organize. Collaborate. Discover.

www.mendeley.com

# Mendeley

#### Facultad de Educación. Biblioteca Universidad Complutense de Madrid

<u>Acceso a Mendeley Web</u> <u>Descarga de Mendeley Deskstop</u>

Noviembre 2016

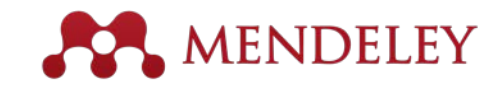

#### **Qué es Mendeley?**

Sofware libre para los investigadores

Una plataforma transversal (Win/Mac/Linux/Mobile)

Un buscador de información

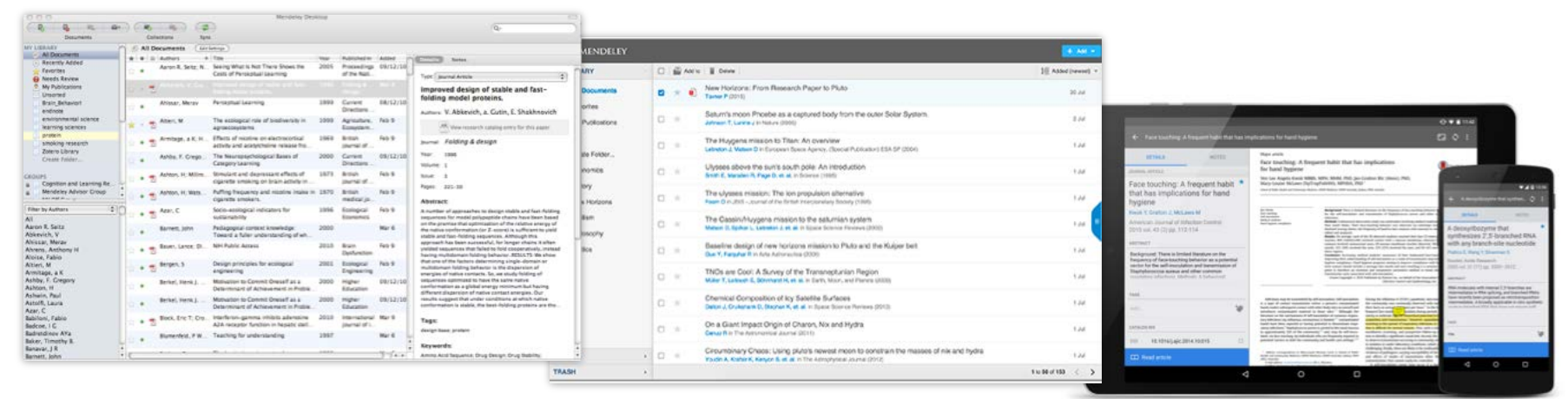

Desktop

Web

Mobile

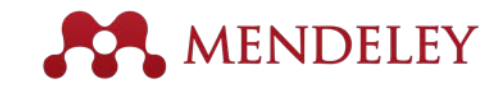

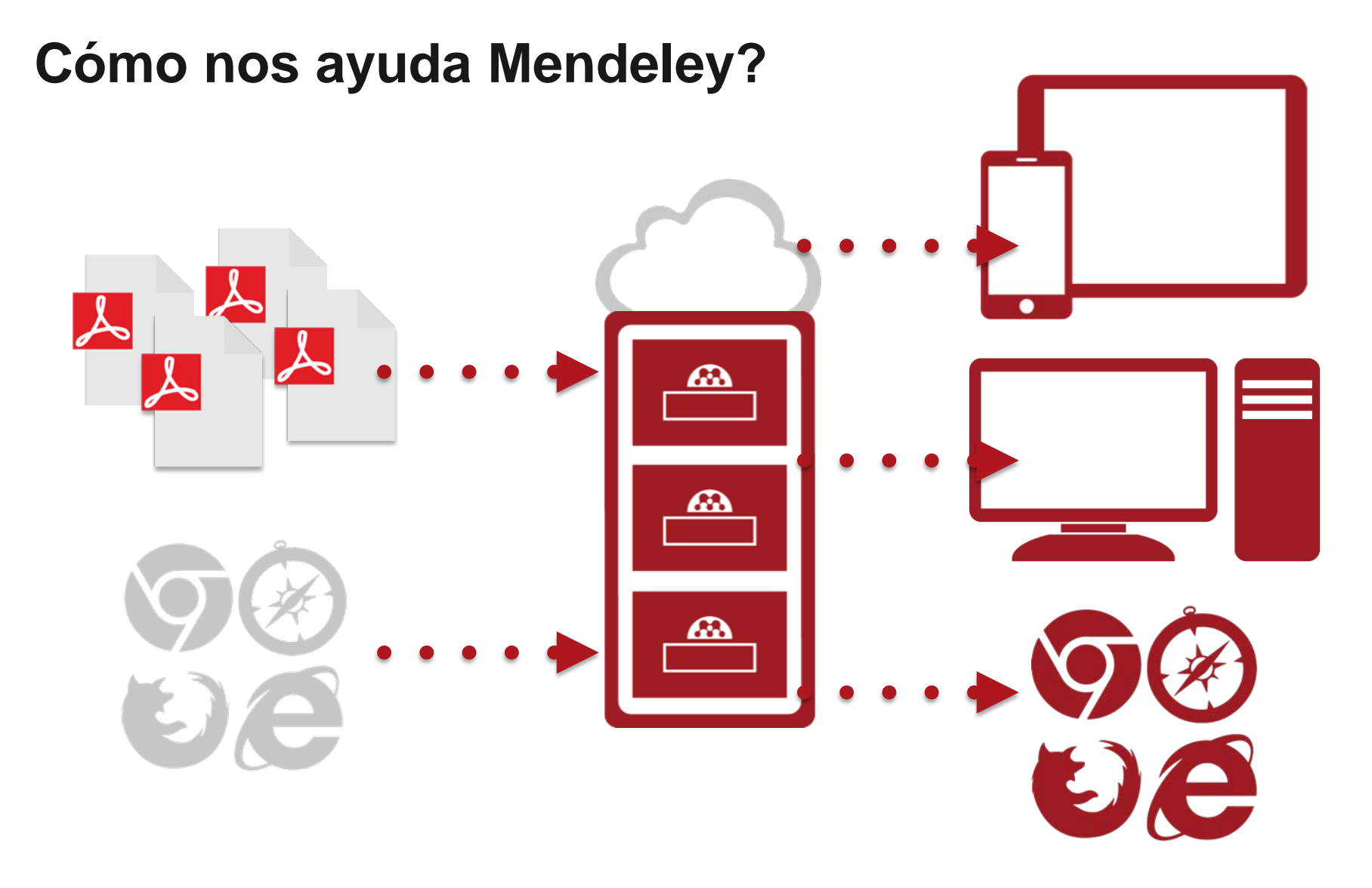

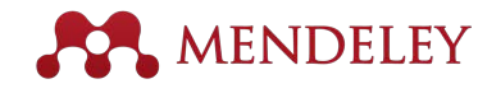

#### **Utilizar Mendeley**

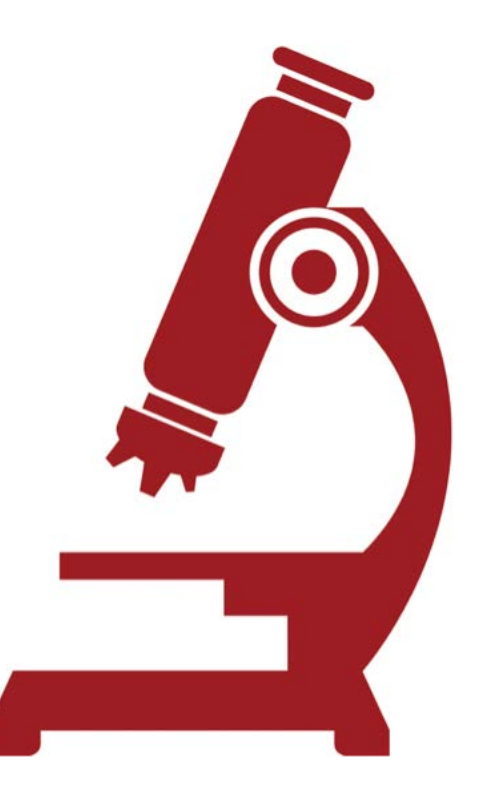

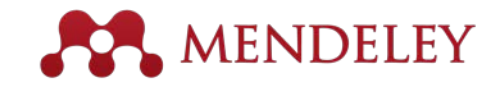

### Por dónde empezar

| First Name  | Last Name |  |
|-------------|-----------|--|
| Email       |           |  |
| Password    |           |  |
| Cot started |           |  |

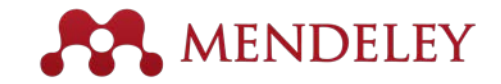

### Mendeley Desktop

| •••                                |                                    | Mendeley Desktop                                                                                                    |                                                     |                                                                                                    |
|------------------------------------|------------------------------------|----------------------------------------------------------------------------------------------------|-----------------------------------------------------|----------------------------------------------------------------------------------------------------|
|                                    | © <b>0</b>                         |                                                                                                    |                                                     | Q Search                                                                                                    |
| Documents Folders F                | Related Sync                       |                                                                                                    |                                                     |                                                                                                    |
| MENDELEY                           | All Documents Edit Settings        |                                                                                                    |                                                     |                                                                                                    |
| Mendeley Suggest                   | ★ ● E Authors                      | Title                                                                                                    | Year Published In Added                             | Details Notes Contents Enrichments                                                                                                    |
| MY LIBRARY                         | NASA                               | DSN Now                                                                                                    | Jul 29                                              | Type: Report                                                                                                    |
| Recently Added     Recently Read   | Hawking, Stephen                   | New Horizons                                                                                                    | 2015 Facebook Jul 29                                | New Horizons: From Research Paper to                                                                                                    |
| Favorites                          | 🛨 🍨 📮 Tavner, Paul                 | New Horizons: From Research Paper to Pluto                                                                                                  | 2015 Jul 20                                         | Authors: P. Tavner                                                                                                    |
| My Publications                    | Johnson, Torrence V; Luni.         | <ul> <li>Saturn's moon Phoebe as a captured body from the outer<br/>Solar System.</li> </ul>                                                | 2005 Nature Jul 2                                   | View research catalog entry for this paper                                                                                                    |
| Economics                          | Lebreton, Jean Pierre; Mat         | The Huygens mission to Titan: An overview                                                                                                   | 2004 European Space Jul 1<br>Agency, (Specia        | Year: 2015                                                                                                    |
| History                            | Smith, Edward J.; Marsde.          | . Ulysses above the sun's south pole: An introduction                                                                                       | 1995 Science Jul 1                                  | Pages:                                                                                                    |
| Nihilism                           | Fearn, D. G.                       | The ulysses mission: The ion propulsion alternative                                                                                         | 1996 JBIS - Journal of Jul 1<br>the British Interpl | Abstract:<br>NASA's New Horizons mission, part of the New Frontiers                                                                                                    |
| Politics                           | Matson, Dennis L.; Spilker.        | The Cassini/Huygens mission to the saturnian system                                                                                         | 2002 Space Science Jul 1<br>Reviews                 | Program, is expected to reach its primary target - the<br>dwarf planet Pluto - on July 14 2015. Mendeley was<br>invited to viet NASA during the close approach of Pluto |
| Create Folder                      | 🖧 🔹 🖪 Guo, Yanping; Farquhar, R    | Baseline design of new horizons mission to Pluto and the<br>Kuiper belt                                                                     | 2006 Acta Astronautica Jul 1                        | and will be at NASA HQ on the day of the encounter. This<br>report was written to mark the occasion and to share our<br>weithered at heigh greenet for the sweet.       |
| CDOLLDS 0                          | ☆ 🔹 🗧 Müller, Thomas G.; Lellou.   | . TNOs are Cool: A Survey of the Transneptunian Region                                                                                      | 2009 Earth, Moon, and Jul 1<br>Planets              | excitement at being present for the event.                                                                                                    |
| All                                | Dalton, J. B.; Cruikshank, .       | . Chemical Composition of Icy Satellite Surfaces                                                                                            | 2010 Space Science Jul 1<br>Reviews                 | Tags:                                                                                                    |
| Altmetrics<br>demo                 | 🙀 🔹 📴 Canup, Robin M.              | On a Giant Impact Origin of Charon, Nix and Hydra                                                                                           | 2011 The Astronomical Jul 1<br>Journal              | Author Keywords:                                                                                                    |
| fluid dynamics                     | Youdin, Andrew N.; Kratter         | <ul> <li>Circumbinary Chaos: Using pluto's newest moon to<br/>constrain the masses of nix and hydra</li> </ul>                              | 2012 The Astrophysical Jul 1<br>Journal             | City                                                                                                    |
| Mendeley                           | Jones, Brant M.; Kaiser, R.        | <ul> <li>Application of Reflectron Time-of-Flight Mass Spectroscopy<br/>in the Analysis of Astrophysically Relevant Ices Exposed</li> </ul> | 2013 The Journal of Jul 1<br>Physical Chemis        | City:                                                                                                    |
| no idea<br>Philosophy              | Kenyon, Scott J.; Bromley,         | The Formation of Pluto's Low-Mass Satellites                                                                                                | 2014 The Astronomical Jul 1<br>Journal              | Institution:                                                                                                    |
| Philosophy of History<br>project x | 🔆 🔹 📮 Person, M. J.; Dunham, E.    | The 2011 June 23 Stellar Occultation by Pluto: Airborne and<br>Ground Observations                                                          | 2013 The Astronomical Jul 1<br>Journal              | Mendeley                                                                                                    |
| Rosetta<br>senses                  | NASA                               | New Horizons - Team                                                                                                    | Jul 1                                               | URL:                                                                                                    |
| Space<br>speech                    | Beede, David; Julian, Tiffa.       | Women in STEM: A Gender Gap to Innovation                                                                                                   | 2011 U.S. Department Jul 1<br>of Commerce Ec        | Add URL                                                                                                    |
| tagging<br>tags                    | Guo, Y.; Farquhar, R. W.           | New horizons mission design for the Pluto-Kuiper belt<br>mission                                                                            | 2002 AIAA/AAS Jul 1<br>Astrodynamics S              | Catalog IDs                                                                                                    |
| technology                         | 🔆 🔹 🙆 Olkin, C.B.; Young, L.A.; B. | <ul> <li>Evidence that Pluto's atmosphere does not collapse from<br/>occultations including the 2013 May 04 event</li> </ul>                | 2015 Icarus Jul 1                                   | Files                                                                                                    |
| -                                  | Olkin, C. B.; Young, L. A.; .      | Pluto's Atmosphere Does Not Collapse                                                                                                    | 2013 Jul 1                                          |                                                                                                    |
| Y I                                | 1 of 161 documents selected        |                                                                                                    |                                                     |                                                                                                    |

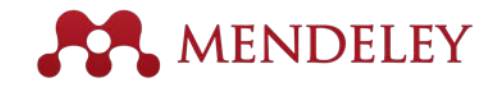

## Mendeley Web

| Rendeley                                                                                                    |            |                                                                                                    | + Add 💌            | Q Search                                                                                         |                                                                    |  |
|----------------------------------------------------------------------------------------------------|------------|----------------------------------------------------------------------------------------------------|--------------------|--------------------------------------------------------------------------------------------------|--------------------------------------------------------------------|--|
| MY LIBRARY                                                                                                    | 🗆 📓 Add te | o 🗑 Delete                                                                                                    | 1 Added (newest) 🔻 | Details                                                                                          | Notes                                                              |  |
| All Documents                                                                                                    | 🛛 🛧 🗉      | New Horizons: From Research Paper to Pluto<br>Tavner P (2015)                                                                                                    | 20 Jul             | Report                                                                                           | 🖍 Edit                                                             |  |
| <ul> <li>Favorites</li> <li>My Publications</li> <li>FOLDERS</li> <li>+ Create Folder</li> <li>Economics</li> </ul> | o *        | Saturn's moon Phoebe as a captured body from the outer Solar System.<br>Johnson T, Lunine J in Nature (2005)                                                         | 2 Jul              | New Horizons: From<br>to Pluto                                                                   | Research Paper                                                     |  |
|                                                                                                    | 0 *        | The Huygens mission to Titan: An overview<br>Lebreton J, Matson D in European Space Agency, (Special Publication) ESA SP (2004)                                      | ា រប               | Tavner P<br>2015                                                                                 |                                                                    |  |
|                                                                                                    |            | Ulysses above the sun's south pole: An introduction<br>Smith E, Marsden R, Page D, et. al. in Science (1995)                                                         | 1 Jul              | NASA's New Horizons missi<br>Frontiers Program, is expect                                        | on, part of the New<br>ed to reach its primary                     |  |
| <ul> <li>New Horizons</li> </ul>                                                                                    |            | The ulysses mission: The ion propulsion alternative<br>Fearn D in JBIS - Journal of the British Interplanetary Society (1996)                                        | 1 Jul              | target - the dwarf planet Plut<br>Mendeley was invited to visit<br>approach of Pluto and will be | o - on July 14 2015.<br>NASA during the close<br>at NASA HQ on the |  |
| <ul> <li>Nihilism</li> <li>Philosophy</li> </ul>                                                                    |            | The Cassini/Huygens mission to the saturnian system<br>Matson D, Spilker L, Lebreton J, et. al. in Space Science Reviews (2002)                                      | 1 Jul III          | day of the encounter. This re<br>mark the occasion and to sh<br>being present for the event.     | port was written to<br>are our excitement at                       |  |
| Politics                                                                                                    | • *        | Baseline design of new horizons mission to Pluto and the Kuiper belt<br>Guo Y, Farquhar R in Acta Astronautica (2006)                                                | 1 Jul              | URLS                                                                                             |                                                                    |  |
|                                                                                                    | •          | TNOs are Cool: A Survey of the Transneptunian Region<br>Müller T, Lellouch E, Böhnhardt H, et. al. in Earth, Moon, and Planets (2009)                                | 1 Jul              | www.mendeley.com/new-ho                                                                          | izons.pdf                                                          |  |
|                                                                                                    | • *        | Chemical Composition of Icy Satellite Surfaces<br>Dation J, Cruikshank D, Stephan K, et. al. in Space Science Reviews (2010)                                         | 1 Jul              | G                                                                                                | 5                                                                  |  |
|                                                                                                    | • *        | On a Giant Impact Origin of Charon, Nix and Hydra<br>Canup R in The Astronomical Journal (2011)                                                                      | 1 Jul              | Click or drag                                                                                    | file here                                                          |  |
| GROUPS +                                                                                                    | • *        | Circumbinary Chaos: Using pluto's newest moon to constrain the masses of nix and hydra<br>Youdin A, Kratter K, Kenyon S, et. al, in The Astrophysical Journal (2012) | 1 Jul              |                                                                                                  |                                                                    |  |
| TRASH                                                                                                    |            |                                                                                                    | 1 to 50 of 153 <   |                                                                                                  |                                                                    |  |

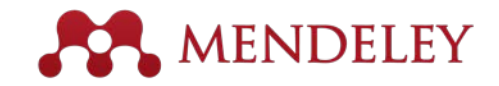

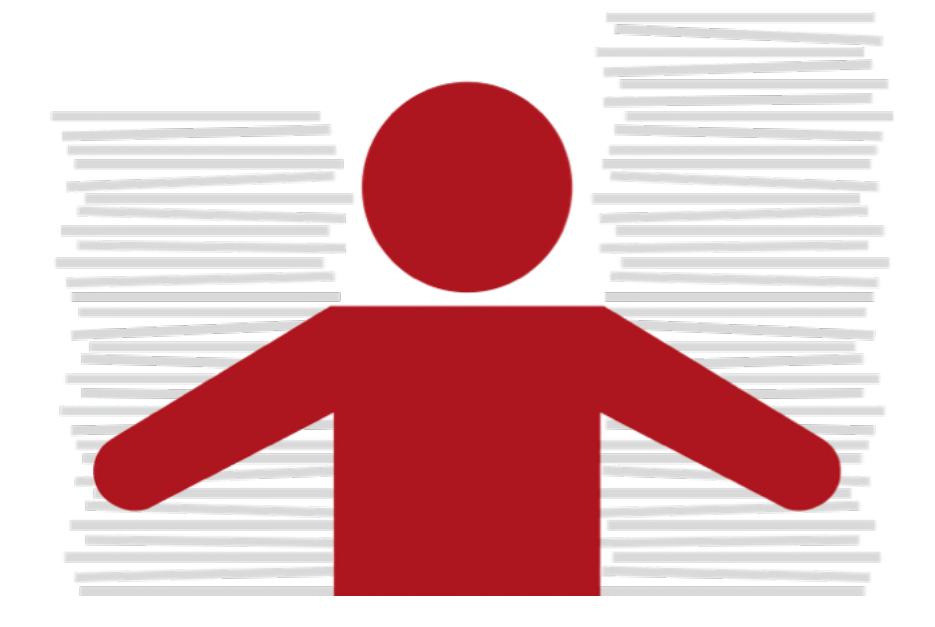

#### Organizar Crear una biblioteca

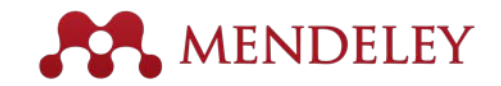

### Referencias y Documentos

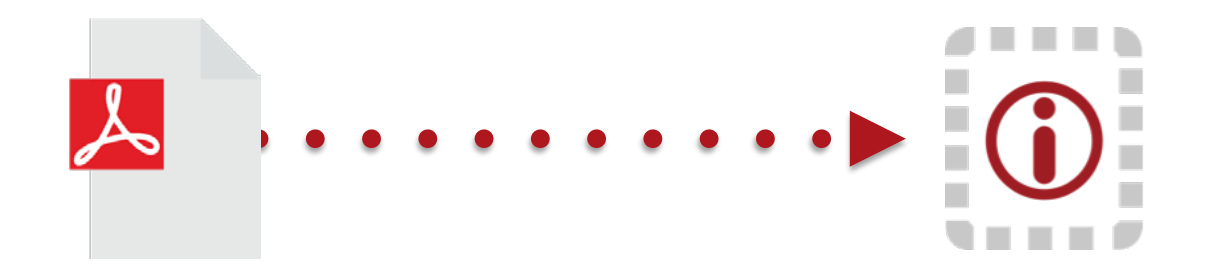

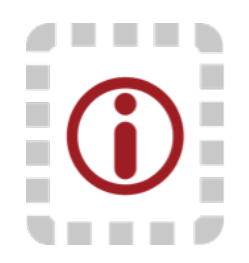

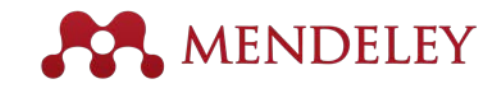

### Añadir documentos

#### Importar desde otro gestor Seleccionar un fichero o carpeta De referencias, o mediante Para añadirlo desde tu ordenador BibTeX Edit View Tools Help Mendeley Desktop Add Files... жo Add Folder... **企業O** Vigilar una carpeta Watch Folder... Add Entry Manually... Import... $\triangleright$ BibTeX (\*.bib) Year Published In Export... ЖE EndNote XML - EndNote v8, X1 to X3 (\*.xml) 2014 Send by E-mail... RIS - Research Information Systems (\*.ris) Añadir referencias 2015 The Journal **Merge Documents** Zotero Library (zotero.sqlite) membrane b manualmente **Delete Documents** low To Choose a Good Scientific Problem 2009 Molecular C Remove from Folder Introduciendo los Assessing women at high risk of breast cancer: A review of 2010 Journal of th Rename Document Files... National Ca isk assessment models 1992 Geochimica The dependence of dissolution rates on grain size for campos Synchronize Library ЖR ome fresh and weathered feldspars Cosmochim CHEMICAL EXTRACTION OF HUMIC SUBSTANCES 1998 Sign Out (paul.tavner@mendeley.com) JSING NATURAL Bach, L. T.; Bauke, C.; Me... Influence of changing carbonate chemistry on morphology 2012 Biogeoscier and weight of coccoliths formed by Emiliania huxleyi Open Labware: 3-D Printing Your Own Lab Equipment. Baden, Tom; Chagas, An... 2015 PLoS biolog

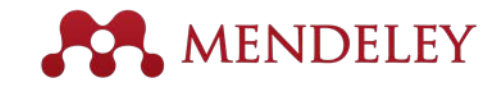

### Añadir documentos

#### Importación en Mendeley Desktop A través de File / Import podrá añadir a Mendeley aquellos documentos guardados previamente en un archivo BixTeX o RIS. Mendeley Desktop File Edit View Tools Help Add Files... Ctrl+O C Add Folder... Ctrl+Shift+O Sync Watch Folder... Add Entry Manually... **Recently Added** Import... BibTeX (\*.bib) Export... Ctrl+E EndNote XML - EndNote v8, X1 to X3 (\* vml) Send by E-mail... RIS - Research Information Systems (\*.ris) so, Lui... Merge Documents Zotero Library (zotero.sqlite) Scoblete, Greg **Delete Documents** Remove from Folder YUSTE, A PÉREZ Rename Document Files...

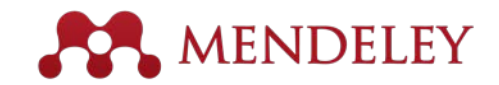

### Añadir documentos - Dialnet

#### Importar desde Dialnet

Para importar documentos desde Dialnet en un archivo RIS o archivo BibTeX, hay que seguir los siguientes pasos. El resultado es el mismo se trate de un tipo de archivo u otro:

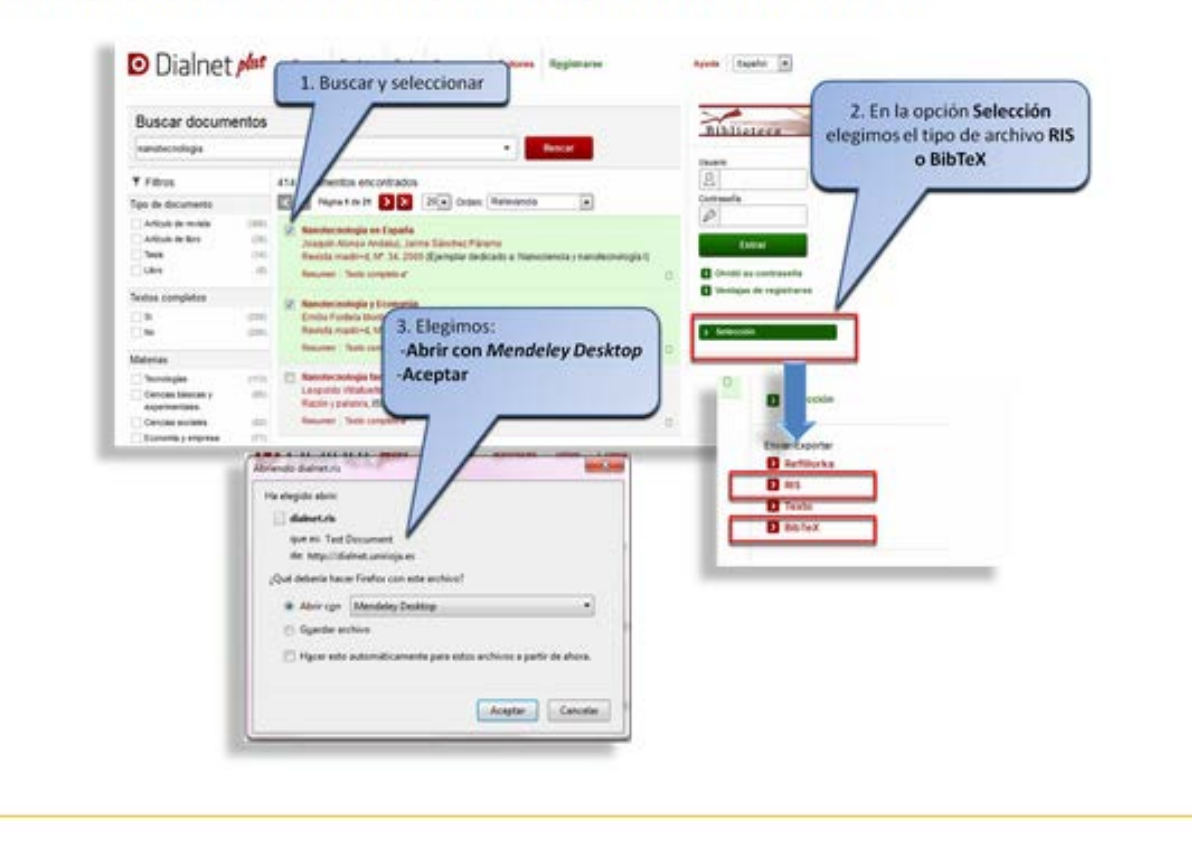

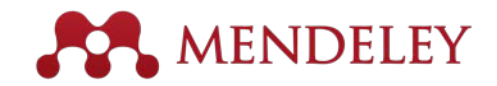

### Añadir documentos - Proquest

#### Importar desde ProQuest Si queremos importar desde ProQuest tenemos que utilizar un archivo RIS: buscar, seleccionar, exportar y guardar. Una vez seleccionado los ProQuest voip resultados, en la opción 🗇 Texto completo 🛛 El Evaluado por expertos 🚺 📋 Azvastas centíficas 🚺 Exportar / Guardar, elegimos la opción RIS Büsquedas relacionadas Ocultar -Carelan Internet telephony AND Telecommunications industry 155326 Resultados \* 1461 Miros electrónicos de abrary El Crear alerta 🔝 Crear RSS 🔛 Buscar en los resultados | Buscar figuras y tables relacionadas S Guardar en Area personal Station 2 entradus seleccionadas [Borrar] Excybb E Seleccionar 2 Weta bone 1. Vista detallar EndNote, Claw e 11.1 D'Veta INTE Elegimos: POF Abrir con Mendeley Desktop arijoy atama ikum tory Namework, with its Aceptar teripserder ini menadari di busan 2015-01-20m -Abriends ProQu City reparent, relevantly He elegide at no 2015-01-20.m F ProQues MPA.85: American Print American American 199 Californi que en via File (A.2.KE) die heter//0-search.proguest.com/fame.us.es Qui debeta hace firefra con este archive? # Abry opri Mandeley Desiting C Garder achiev Aceptor Canceler

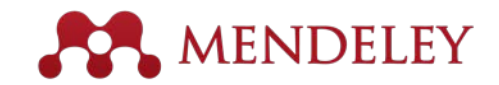

#### Añadir documentos - CSIC

#### Importar desde bases de datos del CSIC

En el caso concreto de las bases de datos del CSIC, que sólo permite la importación como fichero RIS, no posibilita hacerlo directamente como tal, ya que importa las tildes y algunos signos tipográficos como errores.

Veamos la secuencia de pasos a seguir para evitar dichos errores una vez seleccionados los documentos de nuestro interés y utilizada la opción Guardar selección :

1 - Seleccionados

2 - Ver seleccionados

• 3 - Descargar resultados

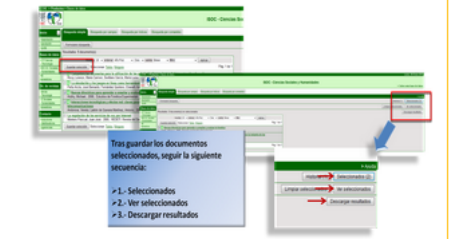

A continuación, elegimos como formato de salida:

- 4 RIS Refererence Manager / Descargar
- 5 En la ventana de diálogo, seleccionamos: Abrir con y en Otros...
- 6 Seleccionamos Bloc de notas / Aceptar

| Llegido el formato:<br>4 RIS Reference<br>Descorgar, se abre un<br>diálogo en la que<br>opción:<br>5. Abris con en concentrationes<br>5. Abris con en concentrationes<br>5. Abris con en con en concentrationes<br>5. Abris con en con en concentrationes<br>5. Abris con en con en concentrationes<br>5. Abris con en con en concentrationes<br>5. Abris con en con en concentrationes<br>5. Abris con en con en concentrationes<br>5. Abris con en con en concentrationes<br>5. Abris con en con en concentrationes<br>5. Abris con en con en concentrationes<br>5. Abris con en con en co | Monoger y<br>a ventana de<br>elegimos la | Alarianda Informa, Jano, 2000 no<br>Heudegala alaro<br>Matalagila alaro<br>Matalagila alaro<br>Antonio 2000, Alari<br>Antonio 2000, Alaria antonio 2000, Alaria antonio<br>Antonio 2000, Alaria antonio                                                                                                    |                                                                             | Lungiar selectoreste<br>Expertat |
|----------------------------------------------------------------------------------------------------|------------------------------------------|----------------------------------------------------------------------------------------------------|-----------------------------------------------------------------------------|----------------------------------|
| 6-Seleccionamos Bio<br>Aceptar                                                                                                    | Copyright & COSC 2004                    | A server (See     Generation (See and Second Secon | Degr spinnels andre<br>APE<br>APE<br>APE<br>APE<br>APE<br>APE<br>APE<br>APE |                                  |

Es importante que, al guardar en el Bloc de notas, seleccionemos la Codificación UFT-8.

A continuación, abrimos nuestra cuenta de *Mendeley Desktop y en File / Import, seleccionamos la* opción:

- 7 RIS Reserach Information Systems (\*.ris)
- 8 Marcamos ALL Files (\*)
- 9- Seleccionamos nuestro documento / Abrir

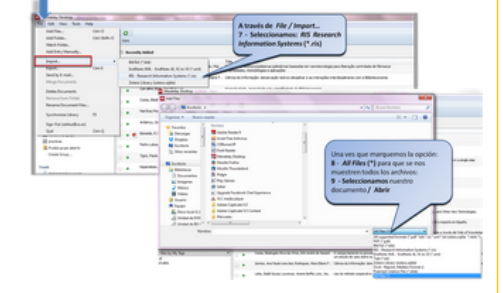

Finalmente, hemos importado a Mendeley los documentos objeto de nuestra búsqueda.

Si quiere ver con más detalle la importación consulte el siguiente enlace:

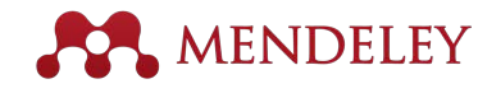

#### Añadir documentos - Scopus

| Scopus                                                                                                    |                |                                                                                                    |                                                                                               |                            | Scopus SciVal   Ignacio Sánchez                   | Ayala - Logout Help -          | Biblioteca Complutense        | N N      | of Strategic Performance<br>Management                                                                                       |  |
|----------------------------------------------------------------------------------------------------|----------------|----------------------------------------------------------------------------------------------------|-----------------------------------------------------------------------------------------------|----------------------------|---------------------------------------------------|--------------------------------|-------------------------------|----------|----------------------------------------------------------------------------------------------------|--|
| Search                                                                                                    | Aler           | ts                                                                                                    | My list                                                                                       |                            |                                                   |                                | My Scopus                     | A        | Counting Education p. 1-26                                                                                                   |  |
| ITLE-ABS-KEY ( learnin                                                                                                    | ) 🥑 Edit       | 🔛 Save   🏷 Set alert                                                                                                    | Set feed                                                                                      |                            |                                                   |                                |                               |          | Edit Open in Mendeley                                                                                                    |  |
| 03,269 document res                                                                                                    | ilts View se   | condary documents   View                                                                                                    | 37265 patent results   📶 Analy                                                                | e search results           |                                                   | So                             | t on: Date Cited by Relevance | e m e    | An exploration of students' lived                                                                                            |  |
| Search within results                                                                                                    | 3 0-           | Export   P Download                                                                                                    | 📶 View citation overview   🦻                                                                  | View Cited by   More       |                                                   |                                | Show all abstracts            |          | experiences of using smartphones                                                                                             |  |
| Limitic Exclude                                                                                                    | 0 1            | Choose your default reference<br>Scopus offers integrated export fue<br>Or, to use a different reference mai                                                                       | manager or file type: 2<br>clonally with Mendeley and Refworks.<br>ager, choose a file format | ×                          | Hartmann, K., Bode, L., Armsworth, P              | 2017 ANZIAM Journal            | 0                             | - h<br>a | n diverse learning contexts using a<br>iermeneutic phenomenological<br>ipproach<br>/han. Nee Nee: Walker, Caroline: Gleaves. |  |
| ear 0.2017 0.2015 0.2015 0.2014 0.58.52 0.2014 0.58.52 0.2014 0.58.52 0.2014 0.58.52 0.2014 0.58.52 0.2014 0.58.52 0.2014 0.58.52 0.2014 0.58.52 0.2014 0.58.52 0.2014 0.58.52 0.2014 0.2014 0.201 0.201 0.20 | ) 2 P          | Save to Mendeley<br>RefWorks direct export                                                                                                    | RIS Format R Endtode, Reference Manager     CSV Excel     BibTeX     Toxt                     | re of Strategic            | Capelo, C., Lopes, A., Mata, A.                   | 2015 Accounting Education      | 0                             | A C      | lan (2015)<br>computers & Education vol. 82 p. 96-106<br>Edit Open in Mendeley                                               |  |
| 2013 (67,43<br>) 2012 (63,34                                                                                                    | ) ØA<br>3 cr   | Choose the information to exp<br>Choose the information you want to                                                                                                    | ASCII in HTML<br>ort:<br>export to the reference manager or file.                             | in diverse learning        | Chan, N.N., Walker, C., Gleaves, A.               | 2015 Computers and Education   | 0                             |          |                                                                                                    |  |
| 1 izquierdo, I. (36<br>) Robbins, T.W. (26<br>) McGaugh, J.L. (25<br>) Pedrycz, W. (24                                                                                                    | )              | Citation information only<br>Selected field includes:<br>Citation information<br>Author(s), document title, yea<br>source title, volume, issue, p<br>citation count, source and do | C.<br>Ges<br>summent Type                                                                     | onal networks              | Bettencourt, L.M.A.                               | 2015 Proceedings of the IEEE   | 0                             |          |                                                                                                    |  |
| Nabeshima, T. (22                                                                                                    | ) ON<br>5 di   | ( <b>1</b>                                                                                                    | Ep                                                                                            | relationship between<br>IS | Seale, J., Georgeson, J., Mamas, C.,<br>Swain, J. | 2015 Computers and Education   | 0                             |          |                                                                                                    |  |
| iubject Area                                                                                                    | -              | Link to Full Test                                                                                                    |                                                                                               |                            |                                                   |                                |                               |          |                                                                                                    |  |
| Science (177,03)<br>Social Sciences (177,03)<br>Medicine (166.38)                                                                                                    | ) 0 Te<br>6 ge | eaching-learning based optin<br>meration control of multi-area                                                                                                    | ization algorithm based fuzzy-Pl<br>a power system                                            | D controller for automatic | Sahu, B.K., Pati, S., Mohanty, P.K.,<br>Panda, S. | 2015 Applied Soft Computing Jo | rumal 0                       |          |                                                                                                    |  |
|                                                                                                    |                |                                                                                                    |                                                                                               |                            |                                                   |                                |                               |          |                                                                                                    |  |

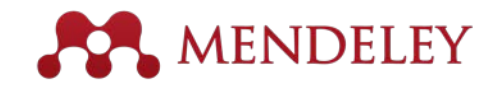

#### Encontrar nuevos estudios

#### **Mendeley Web Importer**

| $\otimes$ | Sign in to NCBI                                                                                                    |      |
|-----------|----------------------------------------------------------------------------------------------------|------|
| Ĭ         | 1 article found                                                                                                    | Save |
|           | For better or worse: Prior trial accuracy affects current trial accuracy in visual search.<br>Winkle, Jonathan; Biggs, Adam; Ericson, Justin; Mitroff, Stephen (2015) Journal of vision vol. 15 (12) p. 1371 |      |
| ivc       | Add to:                                                                                                    |      |
|           | All Documents                                                                                                    | 0    |
| s         | Tags:                                                                                                    |      |
| al        | Enter your tags here (Tag 1; Tag 2;)                                                                                                    | _    |
| xte       | Notes:                                                                                                    | I    |
| cto       |                                                                                                    |      |

#### **Mendeley Research Catalog**

| Dashboard                                                               | My Library                                                      | Papers                                                 | Groups                                              | People                                                | 1. 191. 1. 191             |
|-------------------------------------------------------------------------|-----------------------------------------------------------------|--------------------------------------------------------|-----------------------------------------------------|-------------------------------------------------------|----------------------------|
| Paper                                                                   | s                                                               |                                                        |                                                     |                                                       |                            |
| - apor                                                                  |                                                                 |                                                        |                                                     |                                                       |                            |
|                                                                         |                                                                 | 18.8.18                                                | 918. BHR.                                           | at the lattice at the                                 |                            |
| Search pap                                                              | ers                                                             |                                                        |                                                     |                                                       | Q                          |
| eg: scientific                                                          | impact measures                                                 |                                                        |                                                     |                                                       | Advanced search            |
|                                                                         | Contraction of the second                                       | 计输入时间                                                  | Calificatia                                         | int of Societ Societ                                  |                            |
| Dapore                                                                  |                                                                 |                                                        |                                                     |                                                       | Complete Labort            |
| I apers                                                                 |                                                                 |                                                        |                                                     |                                                       | Popular Latest             |
|                                                                         | oose a Good S                                                   | cientific Pro                                          | oblem                                               |                                                       |                            |
| How To Ch                                                               | olecular Cell (200                                              | 9)                                                     |                                                     |                                                       |                            |
| How To Ch<br>Uri Alon in M                                              | olecular cell (200                                              |                                                        |                                                     |                                                       |                            |
| How To Ch<br>Uri Alon in M<br>Choosing go<br>how do you<br>Scientists a | od problems is ess<br>choose one? The s<br>re expected to be si | ential for being<br>ubject is not us<br>nart enough to | a good scientis<br>sually discusse<br>figure it out | st. But what is a good p<br>d explicitly within our p | problem, and<br>rofession. |

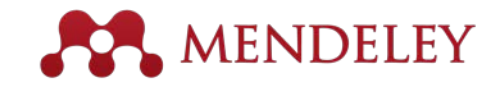

### Sincronización

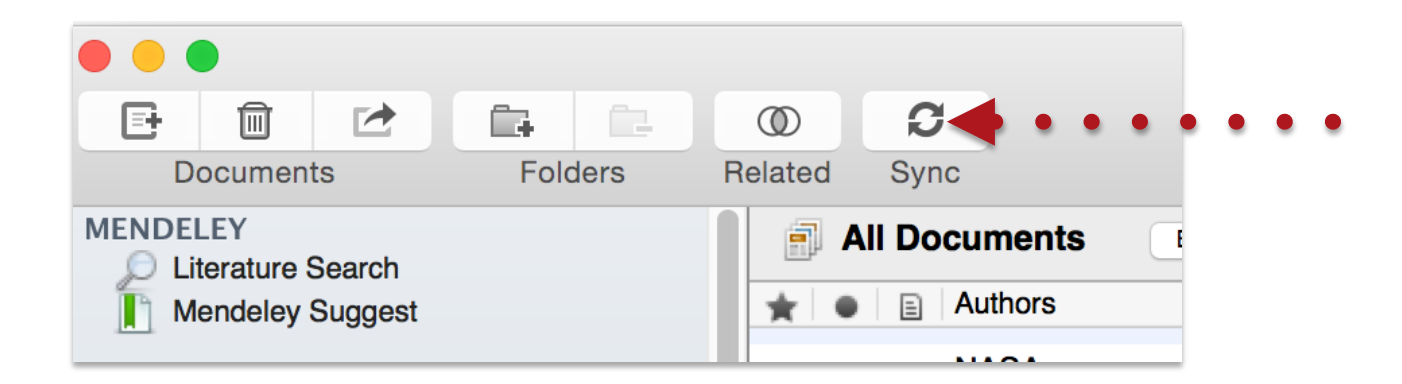

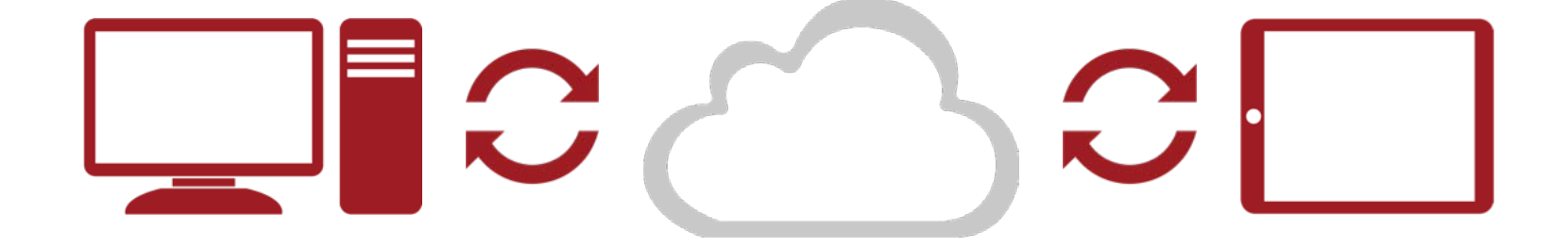

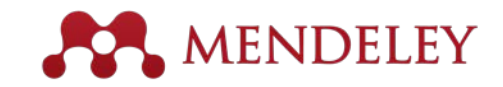

#### Organizar Gestiona tu biblioteca

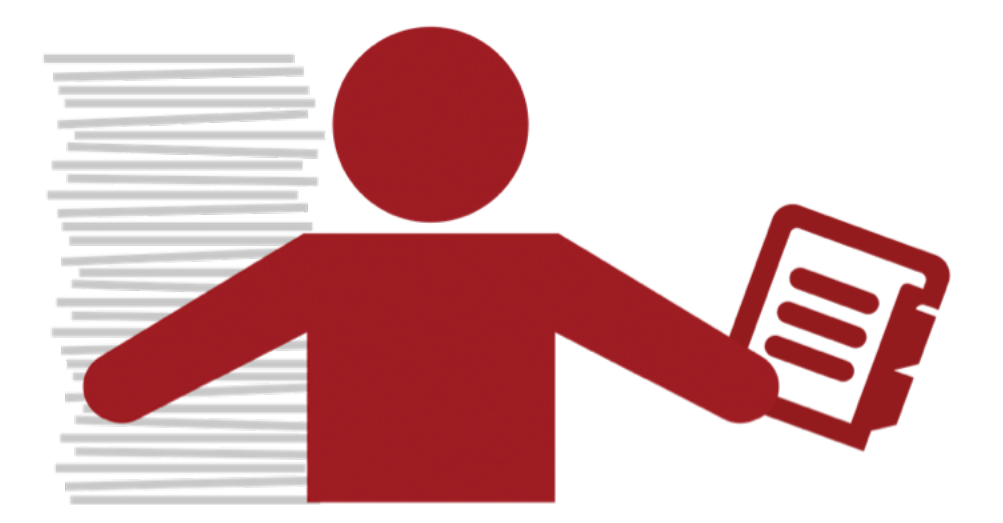

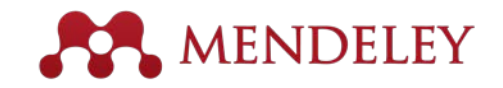

Utilizar la columna

### Gestiona tu biblioteca

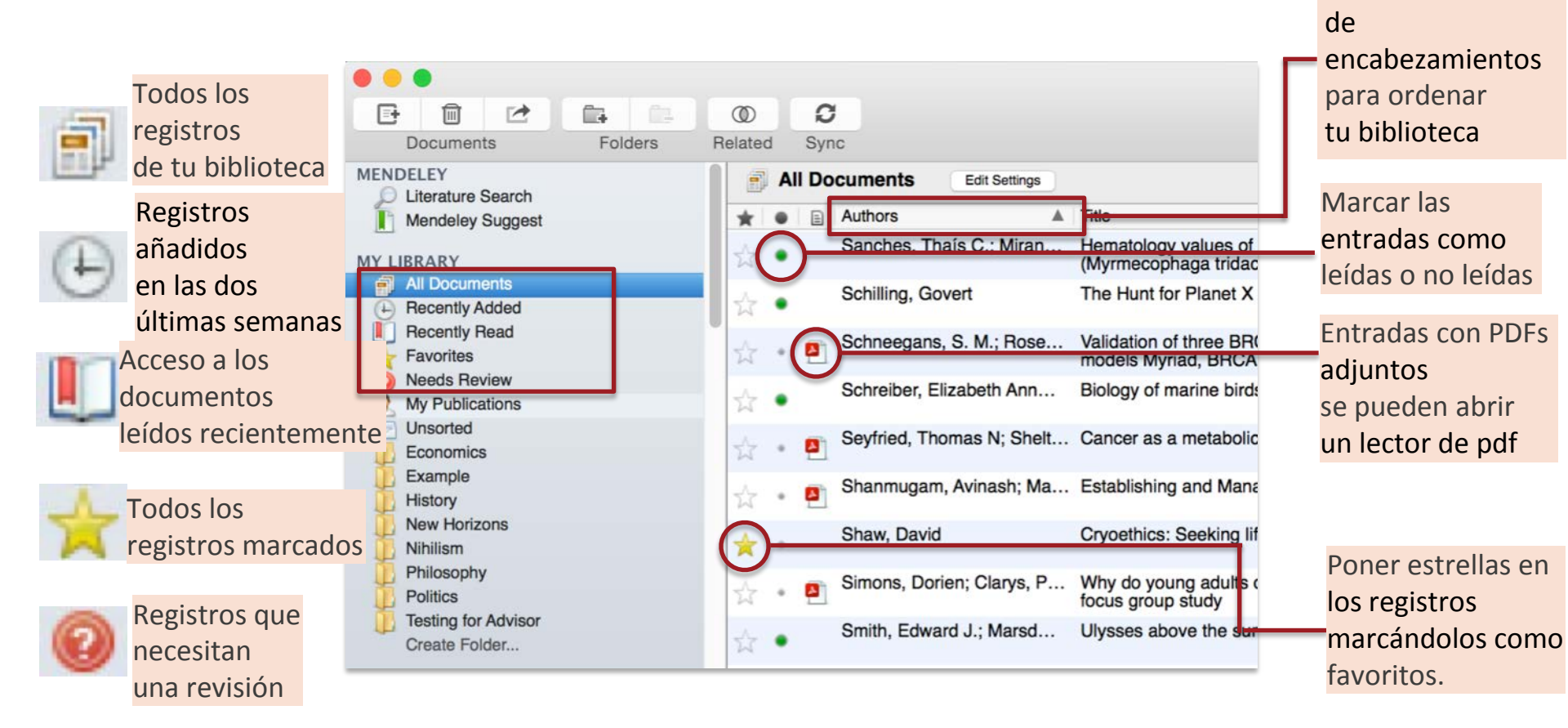

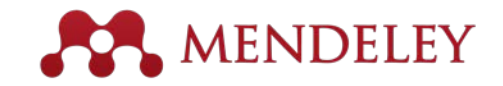

### Crear y utilizar carpetas

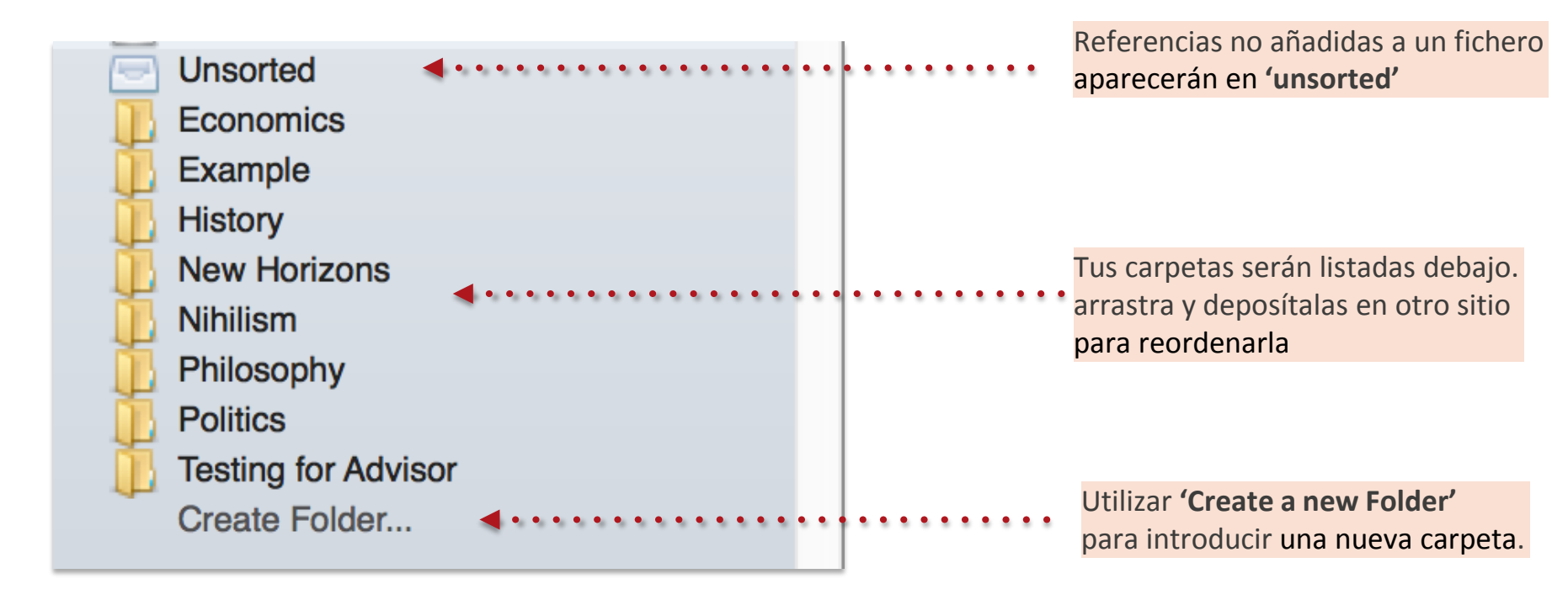

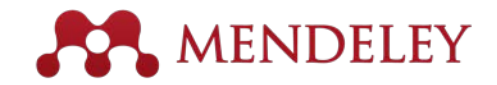

metadatos de los PDFs

#### Busca tus documentos

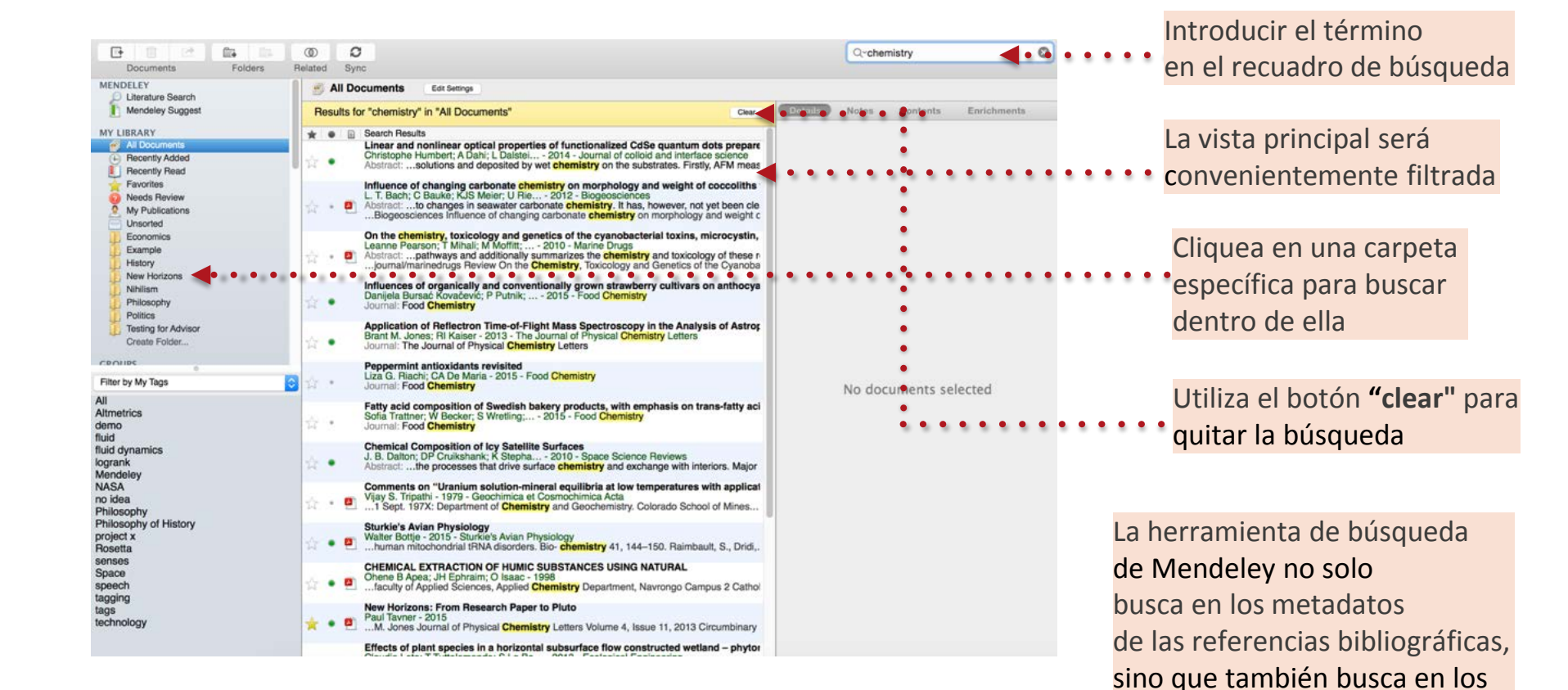

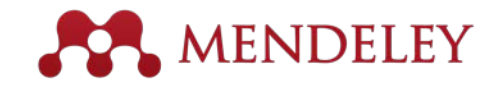

#### Busca tus documentos

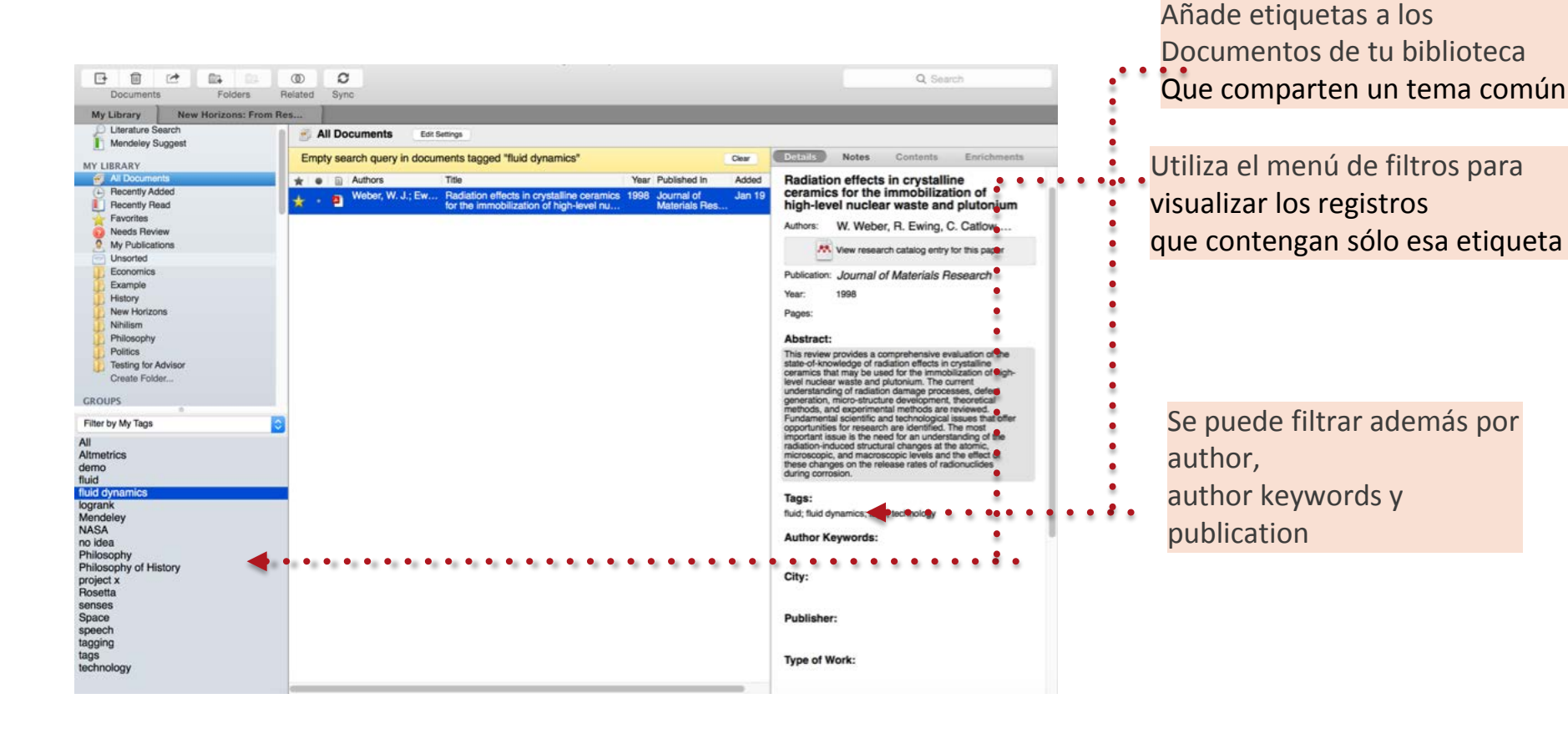

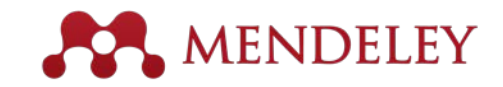

## Revisando duplicados

#### Tools

Invite Colleagues...

Install Web Importer Uninstall MS Word Plugin

#### **Check for Duplicates**

CiteULike Needs Review My Publications Unsorted Bioinformatics **Big Data** Next-Gen Sequencing R/Bioconductor V Cancer Chemoresistance **Ovarian Cancer** CNGE Evidence Based Diagnostics BRCA Decision Analysis Knowledge to Action Manuserias VCU DDCA1/2 Cera Filter by Authors All Aburatani, Hiroyuki Adiconis, Xian Agrawal, S Ahmed, Saira Akiyama, Tetsu Al-Bakheet, Al-Bandary Al-Qahtani, Ahmed Alizadeh, a a Almeida, Jonas S Altshuler, David Alvarez, Carlos E

Amon Lunn M

Y 32

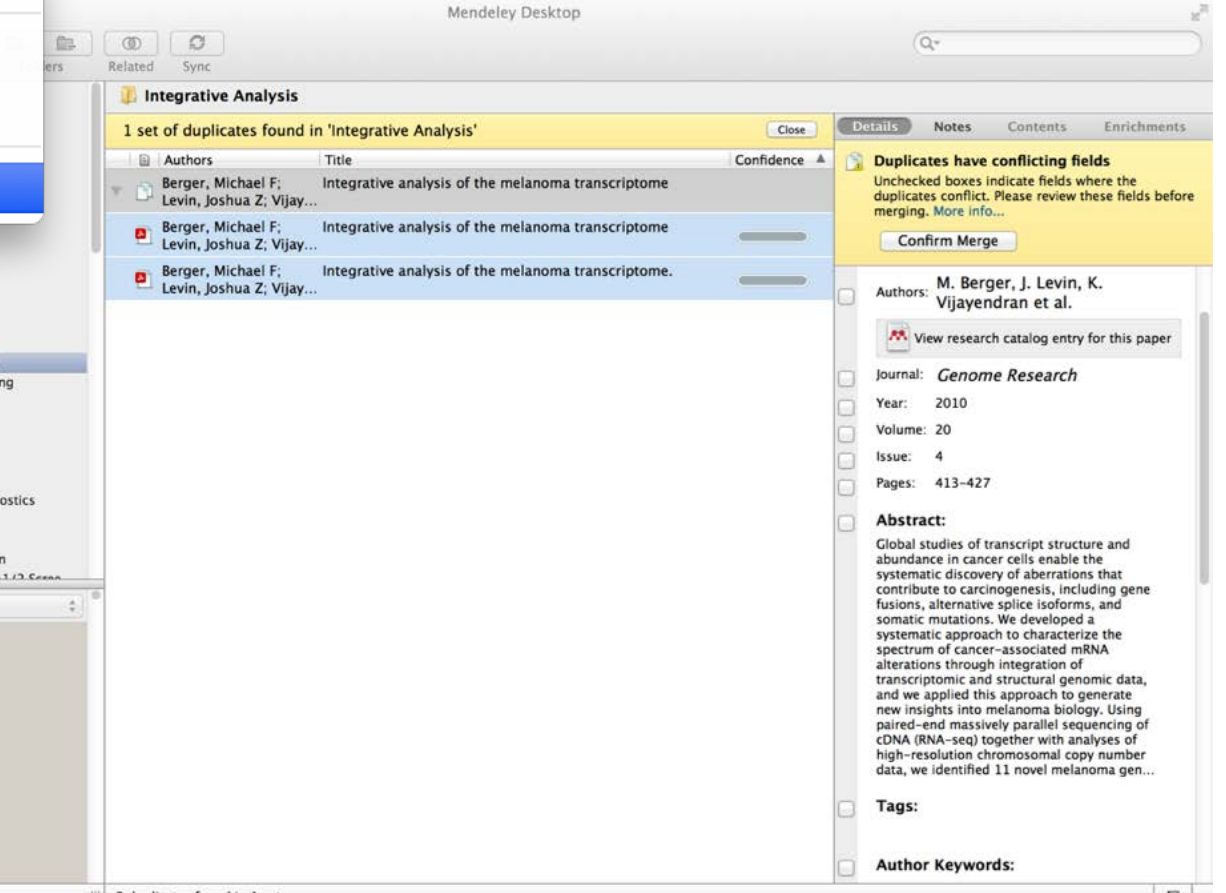

2 duplicates found in 1 set

E //

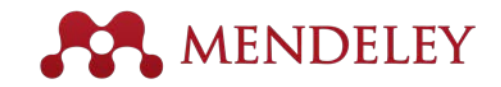

## Visor PDF Resalta e introduce anotaciones en los documentos

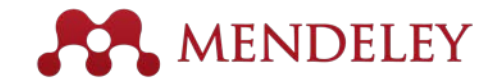

#### Visor PDF

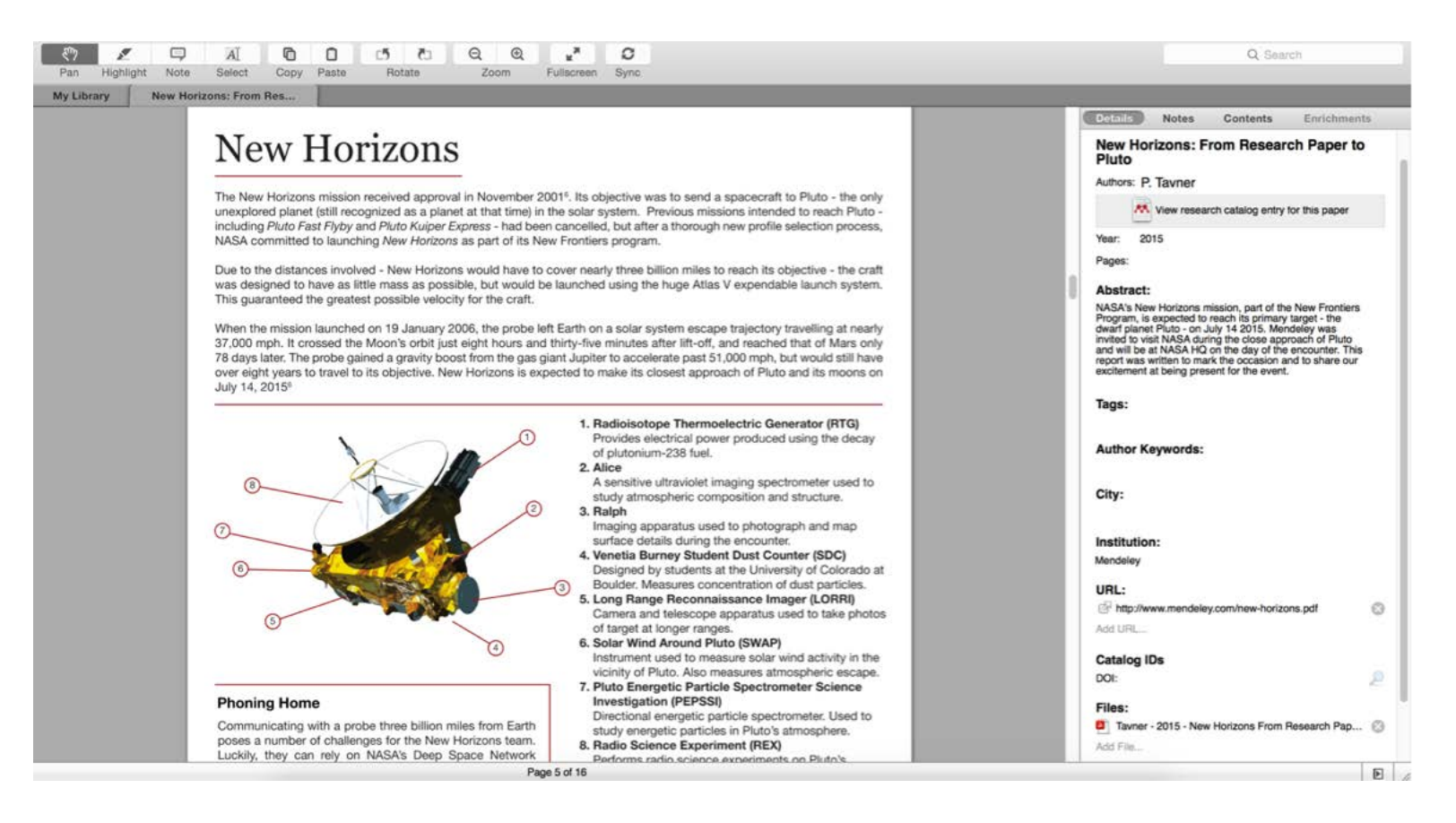

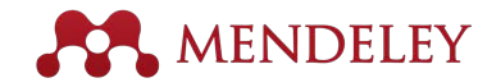

#### Resaltar y hacer anotaciones

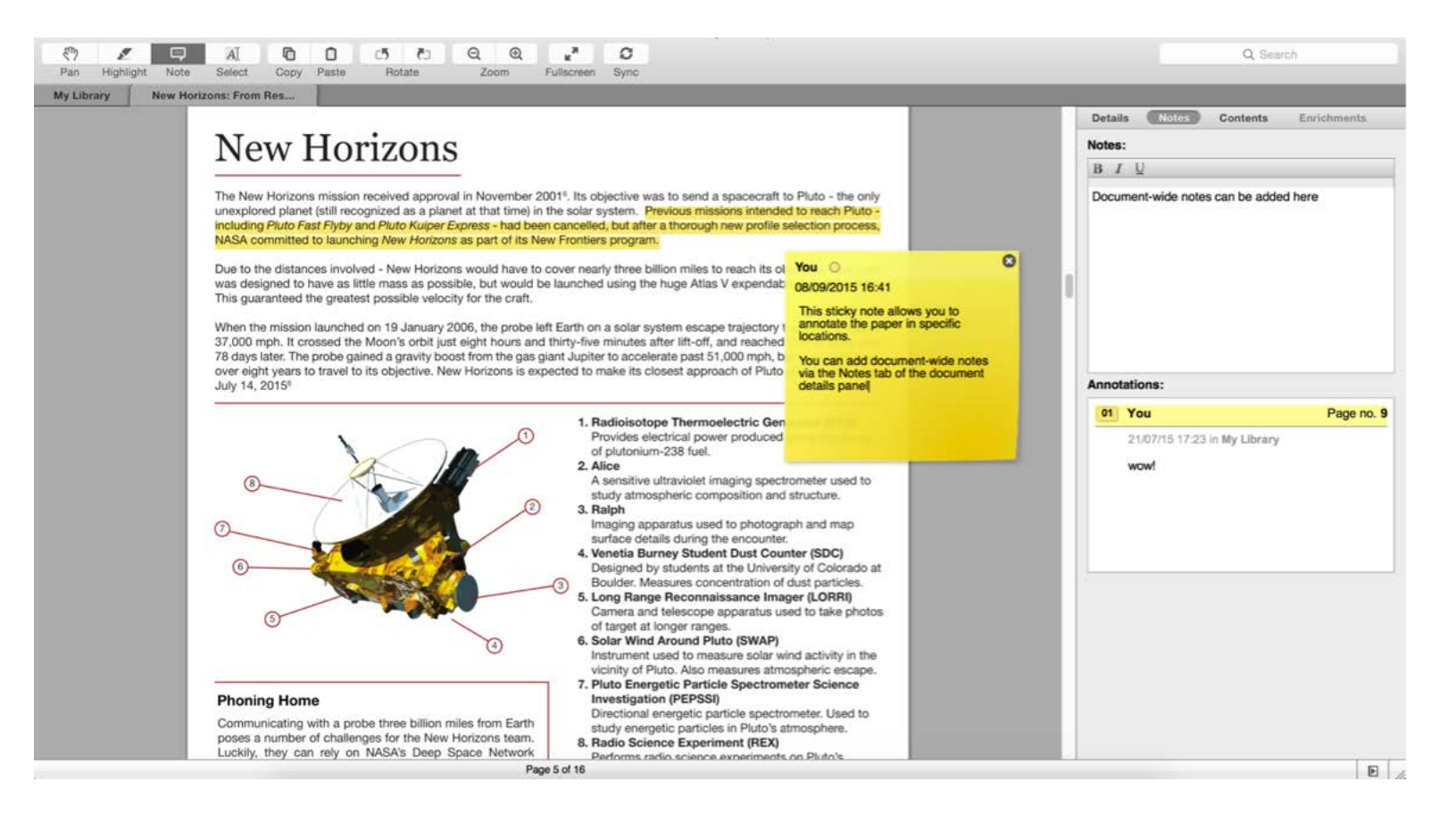

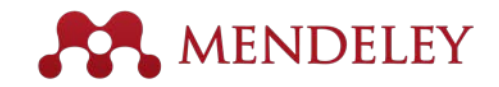

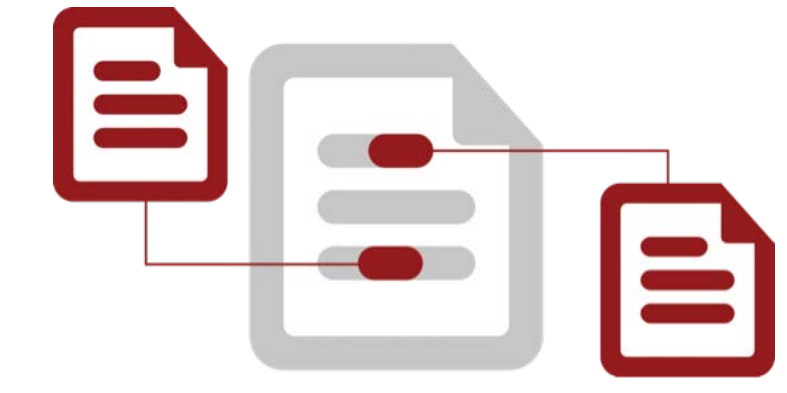

#### Citar Utilizando el programa para citas de Mendeley

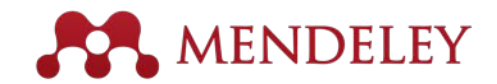

### Cómo instalar MS WORD PLUGIN

| Ś    | Mendeley Des                          | ktop | File | Edit    | View   | Tools      | Help               |                                                                                                    |
|------|---------------------------------------|------|------|---------|--------|------------|--------------------|----------------------------------------------------------------------------------------------------|
| • •  |                                       |      |      |         |        | Invite     | Colleagues         | Mendeley Desktop                                                                                                    |
|      |                                       | Ê.   | î.   | Ø       | 2      | Instal     | I Web Importer     |                                                                                                    |
|      | Documents                             | Fold | ers  | Related | d Sy   | Instal     | I MS Word Plugir   | n                                                                                                    |
|      | Literature Search<br>Mendeley Suggest |      |      | 8       | All Do | Instal     | I LibreOffice Plug | gin                                                                                                    |
|      |                                       |      |      | *       | •      | Chec       | k for Duplicates   |                                                                                                    |
| MY L | IBRARY<br>All Documents               |      |      | ☆       | • 🎦    | - Oneon    | Kilor Dupiloutoo   | on! A study of open access vs non-open access articles                                                                 |
| e    | Recently Added<br>Recently Read       |      |      | ☆       | •      | Ajdžanovi  | ić, Vladimir; Medi | Membrane steroid receptor-mediated action of soy<br>isoflavones: tip of the iceberg.                                   |
| ō    | Favorites<br>Needs Review             |      |      | ☆       | •      | Alon, Uri  |                    | How To Choose a Good Scientific Problem                                                                                |
| 2    | My Publications<br>Unsorted           |      |      | ☆       | • 🎒    | Amir, Eita | n; Freedman, O     | Assessing women at high risk of breast cancer: A review c risk assessment models                                       |
|      | Economics<br>Example                  |      |      | ☆       | •      | Anbeek, (  | Chris              | The dependence of dissolution rates on grain size for<br>some fresh and weathered feldspars                            |
|      | History<br>New Horizons               |      |      | $\star$ | • 👂    | Apea, Oh   | ene B; Ephraim,    | CHEMICAL EXTRACTION OF HUMIC SUBSTANCES<br>USING NATURAL                                                               |
|      | Nihilism<br>Philosophy                |      |      | ☆       | • 🎒    | Bach, L. 1 | Г.; Bauke, С.; Me  | Influence of changing carbonate chemistry on morphology<br>and weight of coccoliths formed by <i>Emiliania huxleyi</i> |
|      | Politics<br>Testing for Advisor       |      |      | ☆       | •      | Baden, To  | om; Chagas, An     | Open Labware: 3-D Printing Your Own Lab Equipment.                                                                     |
| CRO  | Create Folder                         |      |      | ☆       | •      | Ballouard  | , Jean-Marie; Mu   | Factors Influencing Schoolchildren's Responses to a<br>Questionnaire in Wildlife Conservation Education                |
| GROU | Community Team                        |      |      | 1       | . 🖪    | Balmaña,   | J; Díez, O; Casti  | BRCA in breast cancer: ESMO clinical recommendations.                                                                  |

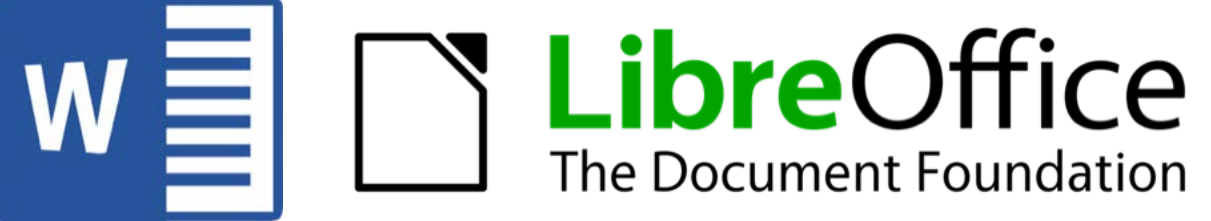

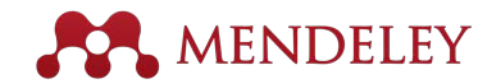

#### Generar citas en un texto de Word

| Insert Citation | Undo Edit Merge Citations                                                                                                    | •••••••                                                                                                    |                                                            |    |   |
|-----------------|----------------------------------------------------------------------------------------------------|----------------------------------------------------------------------------------------------------|------------------------------------------------------------|----|---|
| Default Style   | Liberation Serif 1                                                                                                    | 2                                                                                                    |                                                            |    |   |
|                 | rene l'er er er 📈 a exercite                                                                                                    | Le l                                                                                                    |                                                            |    |   |
|                 |                                                                                                    | - ÷                                                                                                    |                                                            |    |   |
|                 |                                                                                                    | Mandalay Ci                                                                                                    | ration Editor                                              |    |   |
|                 | Philosophy                                                                                                    | Mendeley On                                                                                                    | ation Editor                                               |    |   |
|                 | The problems of the philos                                                                                                    | sophy of history                                                                                                    |                                                            |    |   |
|                 | R. Boudon - 1986 - Social S<br>Abstract: The Problems of P                                                                                                    | cience Information<br>hilosophy is a key philosophical wor                                                                                                    | k written by author and philosopher                        |    |   |
|                 | Taos: Philosophy Philosop                                                                                                    | aby of History                                                                                                    |                                                            |    |   |
|                 | Tags: Philosophy, Philosop<br>The Philosophy of Neuros<br>John Bickle; P Mandik; A La<br>Abstract: Over the past three<br>Encyclopedia: Stanford Ency                                                                                                    | ohy of History<br>cience<br>ndreth - 2012 - Stanford Encyclopedia<br>e decades, <b>philosophy</b> of science ha<br>colopedia of <b>Philosophy</b>                                           | a of Philosophy<br>s grown increasingly "local…            |    |   |
|                 | Tags: Philosophy, Philosop<br>The Philosophy of Neuros<br>John Bickle; P Mandik; A La<br>Abstract: Over the past three<br>Encyclopedia: Stanford Ency<br>The Division of Cognitive<br>Philip Kitcher - 1990 - Journa<br>Tags: Philosophy<br>Journal: Journal of Philosop                                                                                                    | ohy of History<br>cience<br>ndreth - 2012 - Stanford Encyclopedia<br>decades, <b>philosophy</b> of science ha<br>vclopedia of <b>Philosophy</b><br>al of Philosophy<br><b>bhy</b>           | a of Philosophy<br>s grown increasingly "local…            |    |   |
|                 | Tags: Philosophy, Philosophy         The Philosophy of Neuros         John Bickle; P Mandik; A Lat         Abstract: Over the past three         Encyclopedia: Stanford Ency         The Division of Cognitive         Philip Kitcher - 1990 - Journa         Tags: Philosophy         Journal: Journal of Philosop         Two Dogmas of Empiricisr         Willard V O Quine - 1951 - F | ohy of History<br>cience<br>ndreth - 2012 - Stanford Encyclopedia<br>e decades, philosophy of science ha<br>colopedia of Philosophy<br>al of Philosophy<br>phy<br>n<br>hilosophical Review  | a of Philosophy<br>s grown increasingly "local             |    |   |
|                 | Tags: Philosophy, PhilosophyThe Philosophy of NeurosJohn Bickle; P Mandik; A LaiAbstract: Over the past threeEncyclopedia: Stanford EncyThe Division of CognitivePhilip Kitcher - 1990 - JournaTags: PhilosophyJournal: Journal of PhilosopTwo Dogmas of EmpiriciseWillard V O Quine - 1951 - FeMy Library                                                                                | ohy of History<br>cience<br>ndreth - 2012 - Stanford Encyclopedia<br>e decades, philosophy of science ha<br>colopedia of Philosophy<br>al of Philosophy<br>ohy<br>n<br>hilosophical Review  | a of Philosophy<br>s grown increasingly "local<br>O Cancel | ок |   |
|                 | Tags: Philosophy, PhilosophyThe Philosophy of NeurosJohn Bickle; P Mandik; A LaiAbstract: Over the past threeEncyclopedia: Stanford EncyThe Division of CognitivePhilip Kitcher - 1990 - JournaTags: PhilosophyJournal: Journal of PhilosopTwo Dogmas of EmpiricisrWillard V O Quine - 1951 - PMy Library                                                                                 | ohy of History<br>cience<br>ndreth - 2012 - Stanford Encyclopedia<br>e decades, philosophy of science ha<br>colopedia of Philosophy<br>al of Philosophy<br>ohy<br>n<br>Philosophical Review | s of Philosophy<br>s grown increasingly "local             | ок | • |
|                 | Tags: Philosophy, PhilosophyThe Philosophy of NeurosJohn Bickle; P Mandik; A LaiAbstract: Over the past threeEncyclopedia: Stanford EncyThe Division of CognitivePhilip Kitcher - 1990 - JournaiTags: PhilosophyJournal: Journal of PhilosophyTwo Dogmas of EmpiricisrWillard V O Quine - 1951 - PMy Library                                                                              | ohy of History<br>cience<br>ndreth - 2012 - Stanford Encyclopedia<br>e decades, philosophy of science ha<br>yclopedia of Philosophy<br>al of Philosophy<br>ohy<br>n<br>Philosophical Review | s grown increasingly "local                                | ок | • |

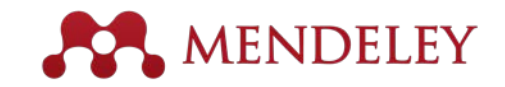

#### **Incorporar citas**

#### Lorem ipsum dolor sit amet (Boudon 1986) (Ingold 1940)

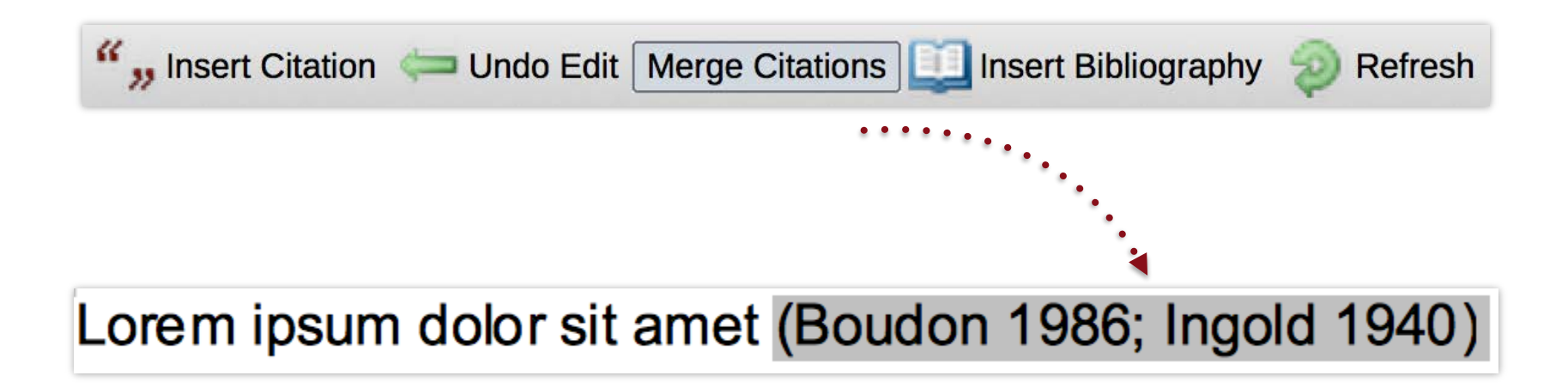

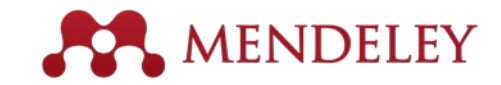

## Incluir la bibliografía

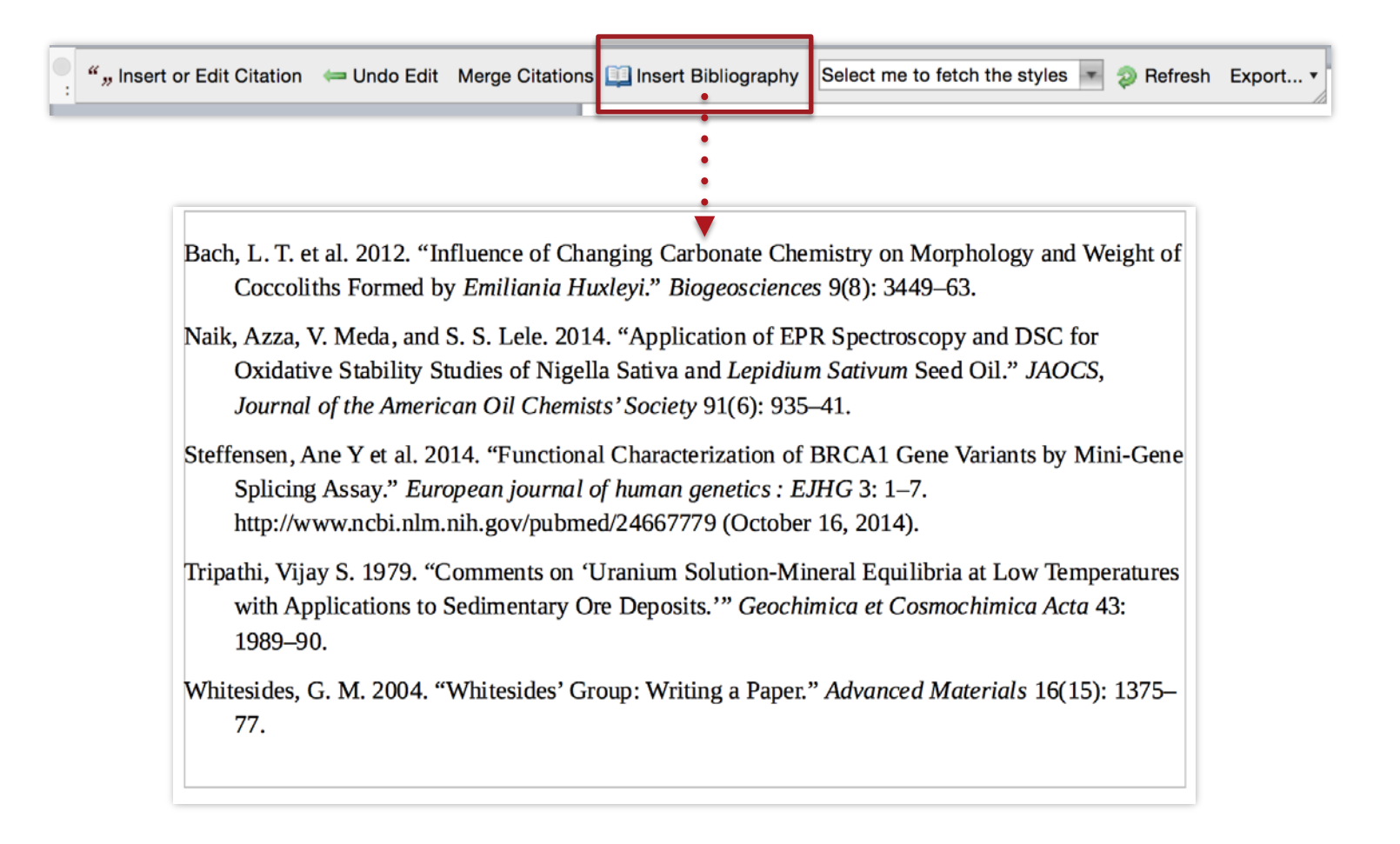

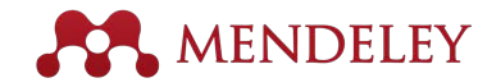

#### Encontrar un estilo de citas

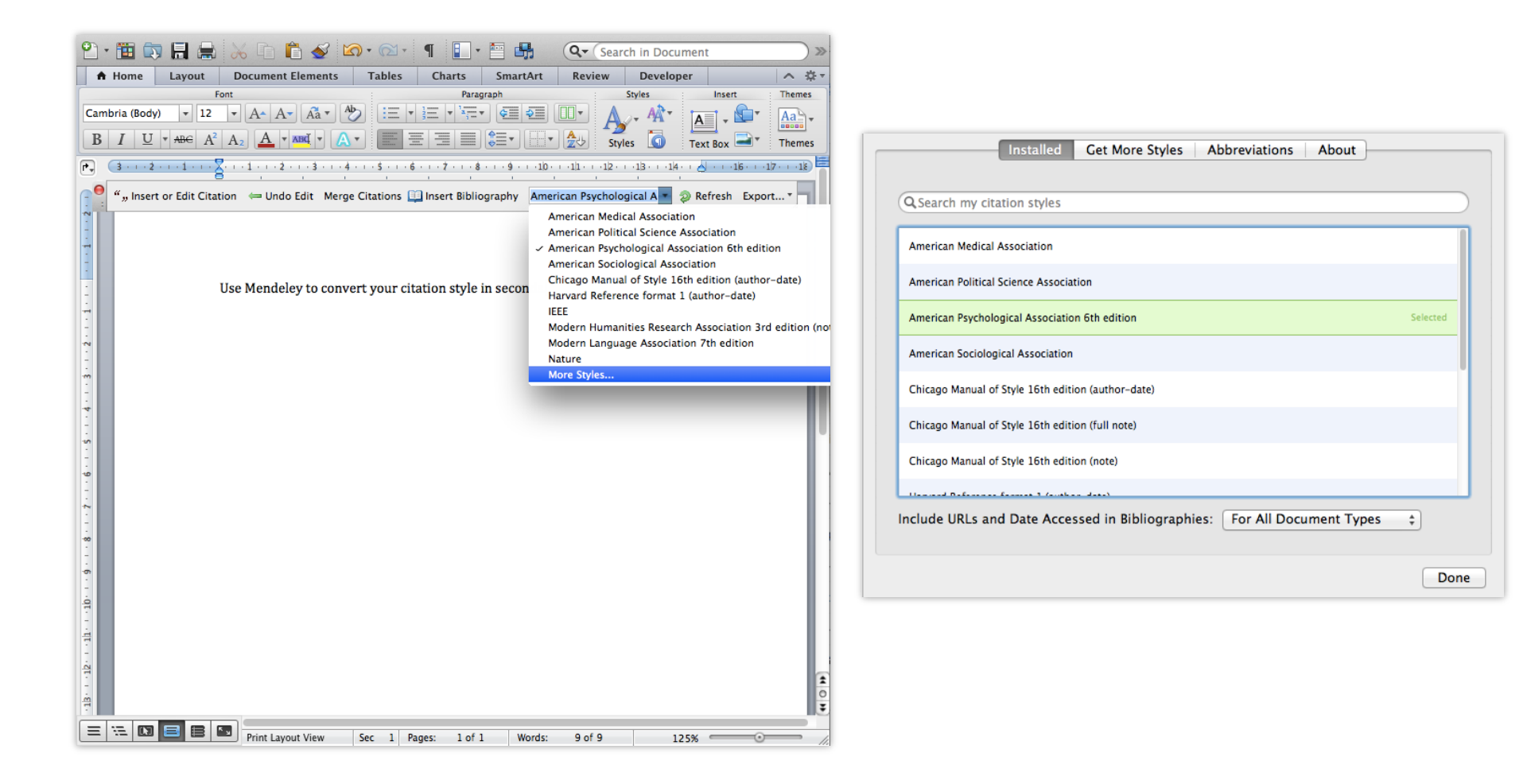

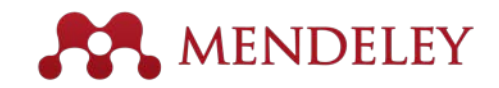

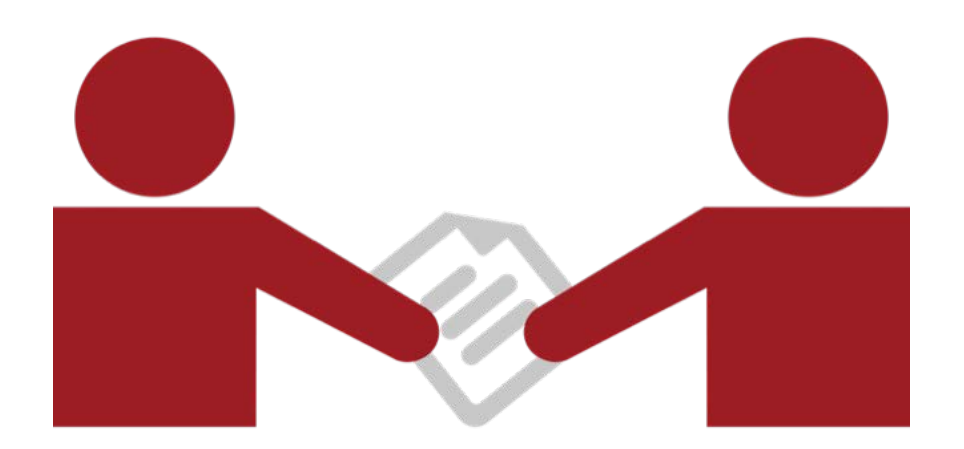

#### Colaborar

Únete o crea grupos para compartir referencias

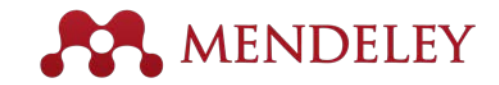

## Crear grupos

Crea grupos, únete o síguelos.

Añade documentos a un grupo arrastrándolos.

| B B M                                                                                                    | <b>B</b> 3 <b>B</b> 2-                                         | 0       | Ø             | Q Search                                                                                                    |
|----------------------------------------------------------------------------------------------------|----------------------------------------------------------------|---------|---------------|----------------------------------------------------------------------------------------------------|
| Documents                                                                                                    | Folders                                                        | Related | Sync          |                                                                                                    |
| COUPS<br>Community Team<br>Demo Group<br>Level 1 Assessment [S<br>Level 2 Assessment [N<br>Mondeley Advisor Grou<br>Mendeley for Librarian<br>Paper of the Day - Inte<br>testeahil<br>Brain Awareness Week | steffi Schhhh]<br>Minglu Wang]<br>up<br>s<br>rnal              | Cr      | eate Group    | Create a new group                                                                                                    |
| Creatively named rese<br>EBioMedicine<br>Gamification Explorers                                                                                                    | arch papers                                                    | .8      | Enter a group | name                                                                                                    |
| Gamilication Research     Mendeley for Librarian     Mendeley Research4L     Mendeley Women in S     My Society     My Society                                                                             | Network<br>s<br>ife Group<br>ITEM                              |         | Enter a group | description                                                                                                    |
| A New Horizons: From H<br>Philosophy and Educat<br>Philosophy selections<br>Philosophy, Science, H<br>Bara Books and Divita                                                                                | tion<br>listory of Scie                                        |         | Group Type    | <ul> <li>A Private</li> <li>Share references and full-text files. Only group members can see the group, good for sharing in private.</li> </ul> |
| Reinventing the Scient<br>Researchers' Choice C<br>Spooky papers<br>STM Digest                                                                                                    | ific Paper<br>Communicati                                      |         |               | <ul> <li>Invite-only</li> <li>Share references only. Public can follow the group only, good for sharing references or reading lists.</li> </ul> |
| A TEDxMRU<br>Test Group<br>Bibliografía de autores<br>Cadena de Valor (Indui<br>Cloud Comoutino                                                                                                    | salvadoreño<br>stria Metalme                                   |         |               | Open<br>Share references only. Public can become a member or<br>follow the group, good for crowd sourcing reading lists.                        |
| Doctorado en Educació<br>Investigación médica e<br>Laboratorio de Ecofisio                                                                                                    | ón<br>en México<br>blogía, INIRE                               |         | Cancel        | Create group                                                                                                    |
| Modeling & Simulation<br>NLP Research Lab at 0<br>Restauración ecológica<br>RS - MMRM no BRASI<br>Universidad Nacional A<br>World War II history. Fr                                                       | CIC, IPN, Me<br>a México<br>IL<br>Autonoma de<br>rom origins t |         |               |                                                                                                    |
|                                                                                                    |                                                                | 111     |               |                                                                                                    |

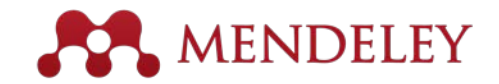

#### Grupos Privados Colabora con tu equipo de investigación

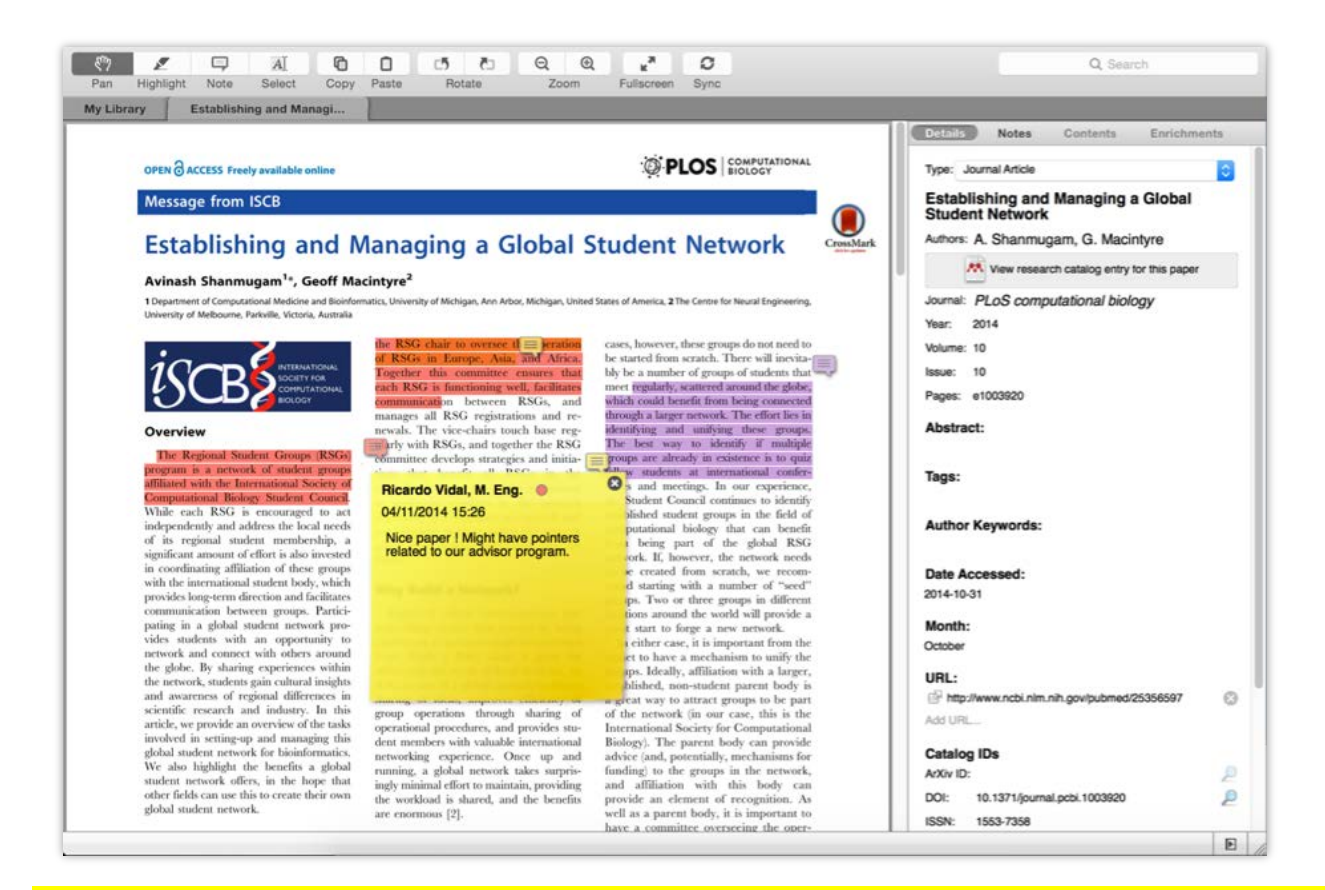

Comparte documentos a texto completo con miembros de tu grupo privado.

Comparte anotaciones y texto.

A cada miembro del grupo se le puede asignar un color distinto para subrayar

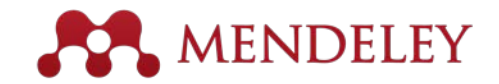

Echa un vistazo por las

nuevos grupos

disciplinas para descubrir

## Ojea y únete a Grupos Públicos

| Dashboard My                                                                                                    | Library Papers                                                                                                    | Groups                                                                                                    | People                                                                                                    |                                                                                                 |                                                | People *                                                               | Search                                                                                                    | (   |
|----------------------------------------------------------------------------------------------------|----------------------------------------------------------------------------------------------------|----------------------------------------------------------------------------------------------------|----------------------------------------------------------------------------------------------------|-------------------------------------------------------------------------------------------------|------------------------------------------------|------------------------------------------------------------------------|----------------------------------------------------------------------------------------------------|-----|
| Biol<br>In this dis                                                                                                    | ogical Scie                                                                                                    | nces<br>• 18,547 gro                                                                                                    | oups                                                                                                    |                                                                                                 |                                                |                                                                        |                                                                                                    |     |
| Mendeley Biologi                                                                                                    | cal Sciences 💌                                                                                                    |                                                                                                    |                                                                                                    |                                                                                                 |                                                |                                                                        |                                                                                                    |     |
| Discipline sum                                                                                                    | mary                                                                                                    |                                                                                                    |                                                                                                    |                                                                                                 |                                                | Popular                                                                | tags                                                                                                    |     |
| Biology is the study<br>living organisms and<br>fields and is highly in<br>mathematics, psycho<br>Read more / Edi                                                                                                    | of life. It attempts to und<br>d how they relate to thein<br>terdisciplinary, drawing<br>ology. Because biology<br>t description | erstand the<br>r environme<br>g on advane<br>is such a bi                                                                                                    | structure, fund<br>ent. Modern bi<br>ces in areas si<br>road subject, i                                                                                                    | ction, processes and<br>ology covers a wide v<br>uch as computer scie<br>t is subdivided accord | evolution of<br>variety of<br>nce,<br>ding the | animals     molecular     amino acia     mutation     genetics     dna | humans     female     male     mice       sequence     data     adult       d sequence     human       celline     middle aged     signal transduct       metabolism     gene expression     apopto | ion |
| <ul> <li>Sub-chiscipii</li> <li>A Agricultural Scie<br/>Algology</li> <li>Animal Behavior<br/>Animal Physiolo</li> <li>B Biochemistry</li> <li>Biophysics</li> <li>Biotechnology</li> <li>Biotechnology</li> <li>Biotechnology</li> <li>Embryology</li> <li>Entomology</li> <li>Food Science ar<br/>Technology</li> <li>Forestry Science</li> <li>G Genetics</li> <li>H Hydrobiology</li> </ul> | nce<br>gy                                                                                                    | I Ichthi<br>Immu<br>L Limn<br>M Marin<br>Micro<br>Molec<br>Molec<br>Mycc<br>N Neur<br>O Ornit<br>P Para<br>Plant<br>S Soil 3<br>V Veter<br>Virolo<br>Z Zoolo | yology<br>inology<br>ology<br>biology<br>biology<br>biology<br>obiology<br>biology<br>biology<br>sitology<br>sitology<br>sitology<br>sitology<br>sitology<br>siconces<br>Sciences<br>Sciences<br>pogy<br>ogy and Anima | e<br>al Science                                                                                 |                                                |                                                                        |                                                                                                    |     |
| Popular groups                                                                                                    | S<br>of Science<br>group to collect and discus<br>pen access, and science 2                                                      | s articles are                                                                                                    | ound the future                                                                                                    | of science, peer                                                                                |                                                |                                                                        |                                                                                                    |     |
| Open                                                                                                    | Access open source                                                                                                    | publish                                                                                                    | ing Science                                                                                                    | e2.0<br>279 papers                                                                              | 1009 members                                   |                                                                        |                                                                                                    |     |

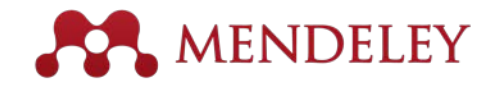

### Crea tu perfil de investigador

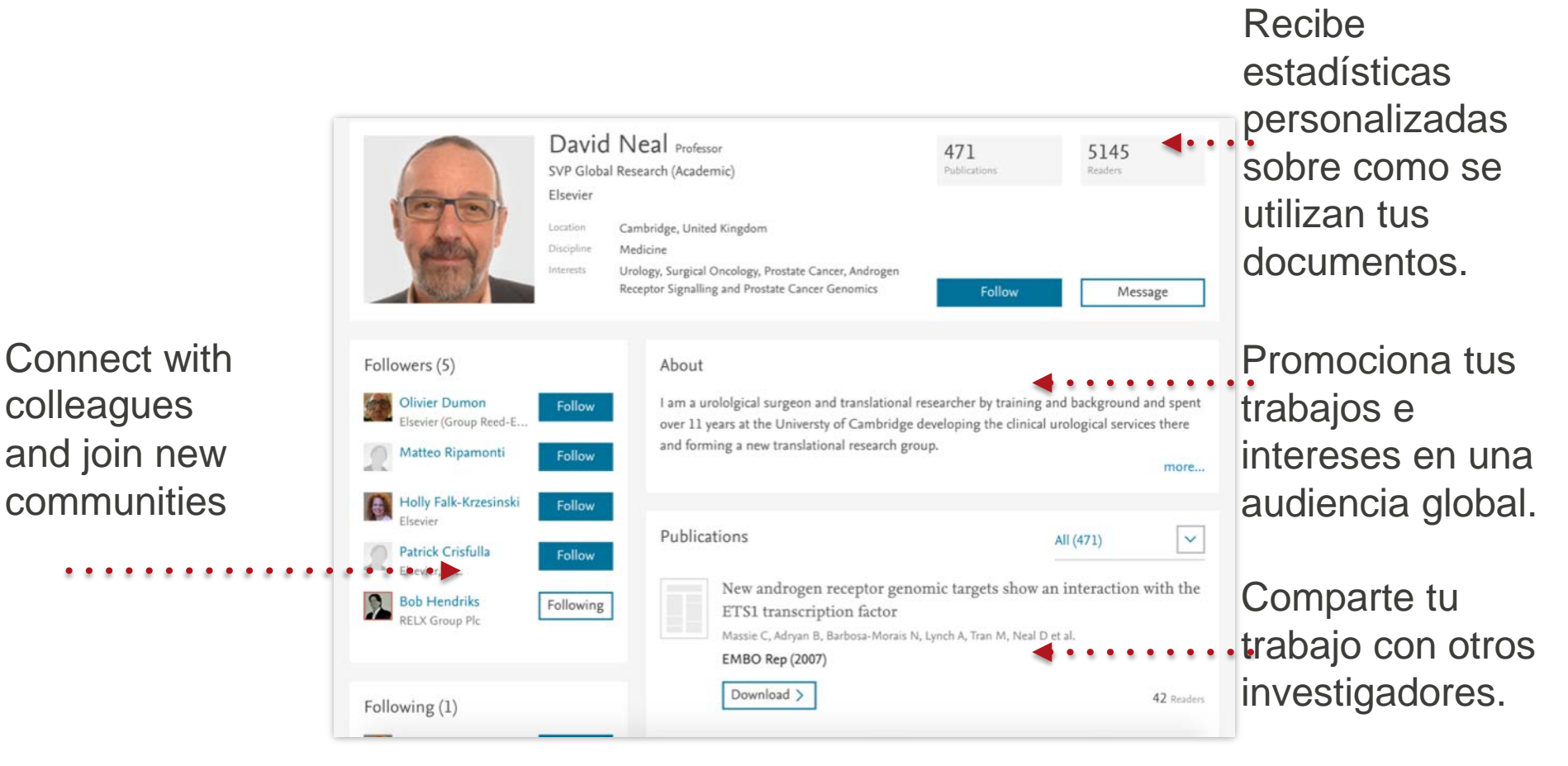

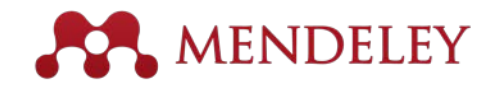

#### Muestra tus publicaciones

| 00                                                                                                    | Mendeley Desktop                                                               |
|----------------------------------------------------------------------------------------------------|--------------------------------------------------------------------------------|
| Documents Fold                                                                                                    | ers Related Sync                                                               |
| MENDELEY<br>Literature Search<br>Mendeley Suggest<br>MY LIBRARY<br>All Documents<br>Recently Added<br>Favorites<br>My Publications | My Publications Edit Settings                                                  |
| Unsorted     Create Folder GROUPS     Create Group TRASH                                                                           | Drag and drop papers you've authored here<br>(or click to add papers manually) |
| All Deleted Documents                                                                                                    | What's this?                                                                   |
| Filter by Authors                                                                                                    | Note: PDFs will be publicly available for download from your profile.          |
| Y                                                                                                    |                                                                                |

- 1. Añade tus publicaciones.
- 2. Mendeley añadirá los PDFs a las bases de datos públicas.
- 3. Muéstralas en tu perfil

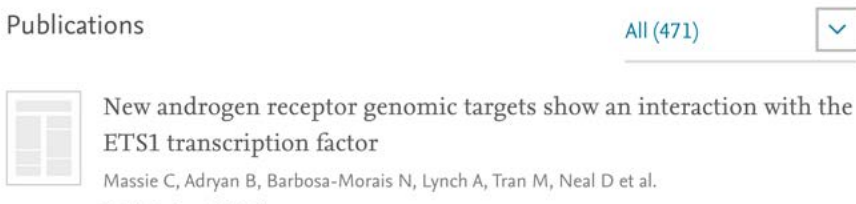

EMBO Rep (2007)

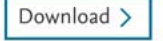

V

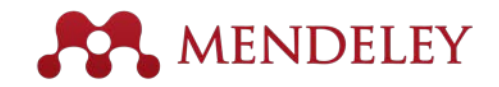

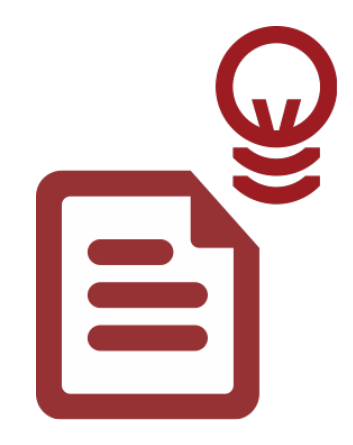

#### Descubrir

Nuevas investigaciones, Recomendaciones e impacto.

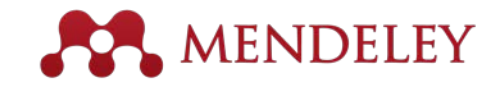

#### **Buscar** literatura

#### 074 0 C Documents Folders Related Sync MENDELEY D Literature Search Buscar Mendeley Suggest Notes Contents Enrichments 0 cancer treatment en el catálogo MY LIBRARY This document is not in your library Save PDF Search Results All Docum Long Cheng Li: PH Carroll; H Dahiva - 2005 - Journal of the National Ca Recently Added Exercise interventions during cancer treatment: biopsychosocial or K S Courneya - 2001 - Exercise and sport sciences reviews . . . . . . . . . Recently Read Type: Journal Article Favorites History of prostate cancer treatment Needs Review Autophagy in pancreatic cancer Sriprasad; MR Feneley; PM Th... - 2009 - Surgical Oncology My Publications pathogenesis and treatment. Cellular senescence predicts treatment outcome in metastasised cr Unsorted Authors: R. Kang, D. Tang A M Haugstetter; C Loddenkemper; D Le ... - 2010 - British journal of car Economics Nanomedicine in cancer treatment Tachung C, Yih; C Wei - 2005 - Nanomedicine: Nanotechnology, Biology Example K View research catalog entry for this paper History Cancer- and cancer treatment-associated cognitive change: An upd Tim A. Ahles; JC Root; EL Ryan - 2012 - Journal of Clinical Oncology New Horizons Journal: American journal of cancer research Nibilism Autophagy in pancreatic cancer pathogenesis and treatment Rul Kang; D Tang - 2012 - American journal of cancer research Year: 2012 Philosophy Politics Volume: 2 Treatment of Lung Cancer Shirish M. Gadgeel; SS Ramalingam; GP... - 2012 - Radiologic Clinics o Testing for Advisor Issue: 4 Create Folder. Cannabinoids for cancer treatment: Progress and promise Sami Sarfaraz; VM Adhami; DN Syed; F ... - 2008 - Cancer Re Pages: 383-96 GROUPS Community Team Monoclonal antibodies for the treatment of cancer Abstract: Demo Group Casey W. Shuptrine; R Surana; LM Weiner - 2012 - Seminars in Cancer Si el texto Pancreatic cancer is the fourth most common cancer to Level 1 Assessment [Steffi Schhhh] Emerging inorganic nanomaterials for pancreatic cancer diagnosis Feng Yang; C Jin; S Subedi; CL Lee; Q... - 2012 - Cancer Treatment Re cause death due to advanced stage at diagnosis and poor response to current treatment. Autophagy is the lysosome-mediated degradation pathway which plays a Level 2 Assessment [Minglu Wang] Models for prevention and treatment of cancer: Problems vs promis Bharat B. Aggarwal; D Danda; S Gupta;... - 2009 - Biochemical Pharmar Mendeley Advisor Group critical role in cellular defense, quality control, and energy metabolism. Targeting autophagy is now an exciting field for translational cancer research, as autophagy Mendeley for Librarians completo está Betulinic acid for cancer treatment and prevention Simone Fulda - 2008 - International Journal of Molecular Sciences Paper of the Day - Internal of a laterational cancer resolution, as autophagy dysfunction is among the halimarks of cancer. Pancreatic tumors have elevated autophagy under basal conditions when compared with other epithelial cancers. This review describes our current understanding of the interaction testeahil altmetrics Promoting adjustment after treatment for cancer Annette L. Stanton: PA Ganz; JH Rowla... - 2005 - Cancer describes our current understanding of the interaction between autophagy and parcreatic cancer development, including risk factors (e.g., pancreatilis, smoking, and alcohol use), tumor microenvironment (e.g., hypoxia and stromai cells), and molecular biology (e.g., K-Ras and p53) of pancreatic cancer. The importance of the HMG... disponible se... Brain Awareness Week Creatively named research papers EBioMedicine Gene therapy for cancer treatment: past, present and future. Deanna Cross; JK Burmester - 2006 - Clinical medicine & research Gamification Explorers MRI for breast cancer screening, diagnosis, and treatment Monica Morrow; J Waters; E Morris - 2011 - Lancet puede ver Gamification Research Network Tags: Mendeley for Librarians Diet, exercise, and complementary therapies after primary treatmen Lee W Jones: W Demark-Wahnefried - 2006 - The lancet oncology Mendeley Research4Life Group mediante un Mendeley Women in STEM Pancreatic cancer: Current and future treatment strategies Author Keywords: K. Pliarchopoulou; D Pectasides - 2009 - Cancer Treatment A My Society My Society Erlotinib in cancer treatment New Horizons: From Research Pap. M. A. Bareschino; C Schettino; T Troi... - 2007 - Annals of Oncology URL icono Philosophy and Education Load more results... Microsoft Word 2/www.pubmedcentral.nih.gov/articlerender.fcgi?art.. III Showing 50 search results of 4647074 Þ

Guarda la nueva literatura en tu biblioteca con un click

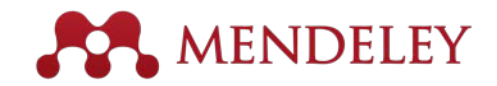

## Buscar en el catálogo Online

| Dashboard My Library Papers Groups People                                                                                                    |                 |
|----------------------------------------------------------------------------------------------------|-----------------|
| Papers                                                                                                    |                 |
| Search papers<br>eg: scientific impact measures Adv                                                                                                    | Q vanced search |
| Papers<br>How To Choose a Good Scientific Problem<br>Uri Alon in <i>Molecular Cell (2009)</i><br>Choosing and problems is assential for being a good scientist. But what is a good problem, and                                                                                                    | ular Latest     |
| how do you choose one? The subject is not usually discussed explicitly within our profession.<br>Scientists are expected to be smart enough to figure it out                                                                                                    | 54,629 readers  |
| Whitesides' Group: Writing a Paper         G M Whitesides in Advanced Materials (2004)         Insights into conducting research and the writing of scientific papers are given by Prof.         Whitesides in this short essay. The manuscript and its guidelines has been circulated within the Whitesides' research group since 1989.         Save reference to library       • Related research | 31,758 readers  |
| Save reference to library · Related research                                                                                                    | 31,758 readers  |

Dirígete a los investigadores o busca por disciplinas

Encuentra nuevas investigaciones basadas en lo que es más popular o lo más reciente.

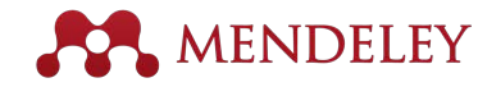

#### Añadir nuevas investigaciones de una forma rápida

| N .                                               | AENDELEY                                                                                                    | (                                                                                                    | Welcome back Jessica Mezei /                                                                                                    | Inbox (4) My Account Vpgrad                                                                                                    |  |  |  |
|---------------------------------------------------|----------------------------------------------------------------------------------------------------|----------------------------------------------------------------------------------------------------|----------------------------------------------------------------------------------------------------|----------------------------------------------------------------------------------------------------|--|--|--|
| Dashboard My                                      | Library Papers Group                                                                                                    | os People                                                                                                    | People V Search                                                                                                    | h (                                                                                                    |  |  |  |
| How to ch<br>by Uri Alon<br>Biological Sciences > | Miscellaneous Papers Molecular Cell (2009)                                                                                                    | entific problem                                                                                                    | 1.<br>                                                                                                    | Save PDF to library Share 💽 E                                                                                                    |  |  |  |
| alated research                                   | Volume: 35, Issue: 6, I                                                                                                    | Publisher: Elsevier Inc., Pages: 7                                                                                                    | 26-728                                                                                                    | Porum                                                                                                    |  |  |  |
|                                                   | PubMed ID: 19782014<br>Available from www.no<br>or Find this paper al<br>Columbia University in the C<br>of New York<br>New York University<br>openurl.ac.uk<br>WorldCat@<br>Google Scholar<br>Edit library access links<br>Related research | B<br>bi.inm.nih.gov<br>t:<br>Look up this article usin<br>essential for being a good<br>toose one? The subject is<br>n. Scientists are expected<br>gh the observation of their<br>pour that can lead to ap<br>that merit publication in<br>a strat merit publication in | ng an OpenURL resolver<br>scientist. But what is a good<br>not usually discussed<br>to be smart enough to figure<br>r teachers. This lack of<br>proaches such as choosing<br>valued journals, resulting in a | <section-header><section-header><section-header><section-header><section-header><text><text><text><text><text><text><text><text><text><text><text><text><text><text><text><text><text><text></text></text></text></text></text></text></text></text></text></text></text></text></text></text></text></text></text></text></section-header></section-header></section-header></section-header></section-header> |  |  |  |
|                                                   | The Structure of Sc                                                                                                    | ientific Revolutions                                                                                                    | Reade                                                                                                    | rship Statistics                                                                                                    |  |  |  |
|                                                   | T S Kuhn in Structure (                                                                                                    | (1962)                                                                                                    | <u>\$</u> 1969                                                                                                    | Readers on Mendeley                                                                                                    |  |  |  |
|                                                   | Save reference to lib                                                                                                    | al of Instructional Technolo                                                                                                    | 53 readers                                                                                                    | by Discipline<br>47% Biological Sciences<br>10% Computer and Information Scienc<br>9% Medicine                                                                                                    |  |  |  |
|                                                   | Donald G Perrin, Steph<br>Perrin in International Ju<br>(2009)                                                                                                    | en Downes, Brent Muirhead, Mu<br>ournal of Instructional Technolog                                                                                                    | uhammad Betz, Elizabeth<br>gy and Distance Learning                                                                                                    | by Academic Status<br>35% Ph.D. Student<br>13% Post Doc                                                                                                    |  |  |  |
|                                                   | Save reference to lib                                                                                                    | orary · Related research                                                                                                    | 5 readers                                                                                                    | 11% Student (Master)                                                                                                    |  |  |  |
|                                                   | The Anatomy of a D                                                                                                    | Design Theory                                                                                                    |                                                                                                    | 28% United States                                                                                                    |  |  |  |
|                                                   | Shirley Gregor, David J                                                                                                    | ones in Journal of the Associatio                                                                                                    | on for Information Systems                                                                                                    | 9% United Kingdom                                                                                                    |  |  |  |

Si al artículo se puede acceder libremente, se puede añadir a la biblioteca con un clic.

O utiliza la URL abierta para acceder al texto completo.

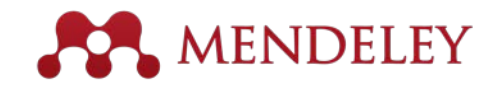

## **Conseguir Estadísticas**

| My Li                   | orary rapers Group                                             | s reopie                                                           | 1 6000 000                                          |                                                                                                    |                                                                                                    |  |  |  |
|-------------------------|----------------------------------------------------------------|--------------------------------------------------------------------|-----------------------------------------------------|----------------------------------------------------------------------------------------------------|----------------------------------------------------------------------------------------------------|--|--|--|
| How to cho              | ose a good scie                                                | entific problem                                                    | ı <b>.</b>                                          |                                                                                                    |                                                                                                    |  |  |  |
| Biological Sciences + M | iscellaneous Papers                                            |                                                                    |                                                     | Save PDF to library Sha                                                                                                    | are 🖪 🚬 🖂                                                                                                    |  |  |  |
| verview                 | Molecular Cell (2009)                                          |                                                                    |                                                     |                                                                                                    |                                                                                                    |  |  |  |
| lated research          | Volume: 35, Issue: 6, I                                        | Publisher: Elsevier Inc., Pages: 7                                 | 26-728                                              |                                                                                                    | Forum                                                                                                    |  |  |  |
|                         | PubMed ID: 19782018                                            | 3                                                                  | н                                                   | ow To Choose a Good Scientific Problem                                                                                                    |                                                                                                    |  |  |  |
|                         | Available from www.nc                                          | bi.nlm.nih.gov                                                     |                                                     | ar hand Makala (ed Hipigg, Mathawan hathat a' Konsan Bernard N106, Iwawa<br>Bernard Mathata (ed Hipigg, Mathawan hathat a' Konsan Bernard N106, Iwawa<br>Hi Chipigga and Jong Shali Ita<br>wanta gana da patisata (ed Hipigga A) and a saturatif for kening a gana da patisata (ed Hipigga A)<br>wanta (ed Hipigga A) and a saturatif for kening a gana da pitolity within our periodentian. Soluted<br>is comen more with the followers in our or our data wanta (ed Hipitga A) and the analysis of basis<br>and the saturation of the saturation of                                                                                                    | m, and here do you<br>Ma are assaulted for<br>others. This lack of                                                                                                    |  |  |  |
|                         | or Find this paper at                                          | : *                                                                |                                                     | But descendent helmes a senser beir sei beart's approaches start au descend pro-<br>uits beir wert publication is solver/pursues, werdeng is spin wertware,<br>overeine et the sense is that a blar - part to descence Paper 1. We will - present et sub-<br>start of the sense is that a blar - part to descence Paper 1. We will - present et sub-<br>start of the sense is that a blar - part to descence Paper 1. We will - present et al.                                                                                                    | tora fad sar gan                                                                                                    |  |  |  |
|                         | Columbia University in the C                                   | ity Look up this article usir                                      | ig an OpenURL resolver                              | Learning of the second second seco                                                                                                    | File effective to all<br>affects will problem<br>to to produces clearly<br>landship and common<br>problems are so far.                                                                                                    |  |  |  |
|                         | New York University                                            | essential for being a good                                         | scientist. But what is a good                       | consequences preserve prisories for the section of the section of the section                                                                                                    |                                                                                                    |  |  |  |
|                         | openurl.ac.uk                                                  | noose one? The subject is<br>n. Scientists are expected t          | not usually discussed                               | Elittes sing to color al a solution<br>of converse to converse to converse conversion converse converse converse<br>of converse to converse converse converse<br>of the part of the late to be particular. In the converse converse<br>converse to converse converse<br>converse converse converse<br>converse converse converse<br>converse converse converse<br>participation. In the converse converse<br>converse converse converse<br>converse converse converse<br>converse converse converse<br>converse converse converse<br>converse converse converse<br>converse converse converse<br>converse converse converse<br>converse converse converse<br>converse converse converse<br>converse converse converse<br>converse converse<br>converse converse<br>converse converse<br>converse<br>converse | Mana ment projects or<br>advert, since these to<br>PA, which early provide the<br>operation of the provident<br>of the second the second second<br>and discounts, many second                                                        |  |  |  |
|                         | Google Scholar                                                 | gh the observation of their<br>acuum that can lead to app          | teachers. This lack of<br>proaches such as choosing | $ \begin{array}{llllllllllllllllllllllllllllllllllll$                                                                                                    | trade projects. This,<br>and trade along the<br>inclusion of the Bertages                                                                                                    |  |  |  |
|                         | Edit library access links                                      | s that merit publication in v                                      | valued journals, resulting in a                     | Tradition for the set output of the set of the set                                                                                                    | Intern is futured property<br>(i) if seeing distance is<br>provide the set of second<br>future is a second problem,<br>in finds a group problem,<br>specify in other problem,<br>specify in other property<br>in provide future run. |  |  |  |
|                         | Related research                                               | L                                                                  | 14.<br>150                                          | Head a south plates on a The depict signal and take the south of the south of the s                                                                                                    | Pos 3 contro has                                                                                                    |  |  |  |
|                         | The Structure of Sc                                            | ientific Revolutions                                               | Read                                                | lership Statistics                                                                                                    |                                                                                                    |  |  |  |
|                         | T S Kuhn in Structure (                                        | 1962)                                                              | <u>%</u> 19                                         | 69 Readers on Mendeley                                                                                                    |                                                                                                    |  |  |  |
|                         | Save reference to lib                                          | rary · Related research                                            | 53 readers                                          | by Discipline                                                                                                    |                                                                                                    |  |  |  |
|                         | International Journa                                           | al of Instructional Technolo                                       | gy and Distance                                     | <ul> <li>47% Biological Sciences</li> <li>10% Computer and Informat</li> <li>9% Medicine</li> </ul>                                                                                                    | tion Science                                                                                                    |  |  |  |
|                         | Donald G Perrin, Steph<br>Perrin in International Jo<br>(2000) | en Downes, Brent Muirhead, Mu<br>ournal of Instructional Technolog | uhammad Betz, Elizabeth<br>gy and Distance Learning | by Academic Status<br>35% Ph.D. Student                                                                                                    |                                                                                                    |  |  |  |
|                         | Save reference to lib                                          | rary · Related research                                            | 5 readers                                           | 13% Post Doc<br>11% Student (Master)                                                                                                    |                                                                                                    |  |  |  |
|                         |                                                                |                                                                    |                                                     | by Country                                                                                                    |                                                                                                    |  |  |  |
|                         | The Anatomy of a D<br>Shirley Gregor, David Jk                 | esign Theory                                                       | on for Information Systems                          | 9% United States<br>9% United Kingdom                                                                                                    |                                                                                                    |  |  |  |
|                         | (2007)                                                         | stree in sournal or the Pissoualo                                  | and a second second second                          | 9% Unspecified                                                                                                    |                                                                                                    |  |  |  |

#### **Readership Statistics**

| 2 5827 | 4 Readers on Mendeley                                                                     |
|--------|-------------------------------------------------------------------------------------------|
| -      | by Discipline<br>38% Biological Sciences<br>16% Medicine<br>10% Engineering               |
| =      | by Academic Status<br>23% Ph.D. Student<br>18% Student (Master)<br>14% Student (Bachelor) |
| =      | by Country<br>3% United States<br>1% Brazil<br>1% Germany                                 |

Las estadísticas de los lectores te ayudan a conocer cómo otras personas utilizan tus documentos.

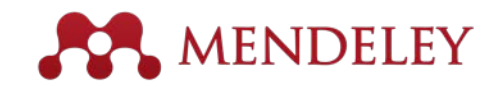

#### **Documentos Relacionados**

| Documents Folders                                      | ÷      | R     | late | d Sync              |                                      | Q.                                            |      |                  |               |       | - |
|--------------------------------------------------------|--------|-------|------|---------------------|--------------------------------------|-----------------------------------------------|------|------------------|---------------|-------|---|
| MENDELEY                                               | 8      | A     | I De | cuments Edit Se     | ttings )                             |                                               | _    |                  |               |       |   |
| Mandalay Suggest                                       | *      |       |      | Authors 🔺           | Title                                |                                               | Year | Publish          | ed In         | Added |   |
| MY LIBRARY                                             | *      |       | •    | Antelman, K         | Do open-access research impact?      | articles have a greater                       | 2004 | Colleg<br>resear | e &<br>ch lib | Apr 2 |   |
| All Documents                                          | 1      |       |      | Bailey, Charles W.  | Open Access and                      | Libraries                                     | 2007 | Collect          | tion          | Apre2 | • |
| Recently Added                                         | 141    |       |      |                     |                                      | Related Documents                             |      |                  | ment          |       |   |
| My Publications                                        | Ĥ      | •     |      | Bryne, JC; Valen, E | JASPAR, the ope<br>transcription fac | Open File                                     |      |                  | acids         | Apr 2 |   |
| Create Folder<br>GROUPS<br>Create Group<br>TRASH       | *      |       | 8    | Carroll, Michael W. | Why full open as                     | Open File Externally<br>Open Containing Folde | er   |                  | ology         | Apr 2 |   |
|                                                        | 슜      | •     |      | Eysenbach, G        | Citation advanta                     | Rename Document File                          | es   |                  | ology         | Apr 2 |   |
|                                                        | *      |       |      | Eysenbach, Gunther  | The open access                      | Mark As                                       |      | •                | of<br>Int     | Apr 2 |   |
|                                                        | 슔      | •     |      | Hajjem, C; Harna    | Ten-year cross-<br>the growth of or  | Copy As<br>Export                             |      | ₽<br>₩E          | t cs          | Apr 2 |   |
|                                                        | ż      | •     |      | Harnad, S; Brody, T | Comparing the i                      | Send by E-mail                                |      |                  | ne            | Apr 2 |   |
|                                                        | ÷.     |       |      | Harnad, S; Brody,   | The access/imp                       | Select All                                    |      | ₩A               | review        | Apr 2 |   |
|                                                        | 1<br>1 | •     |      | Homans, FR; Wile    | A model of regu<br>resource use      | Remove from Collection<br>Delete Documents    | n    |                  | of<br>me      | Apr 2 |   |
| Filter by Authors 🛟<br>All<br>Alkema, W<br>Antelman, K | 4      | •     |      | Lewis, David W      | The Inevitability of                 | of Open Access                                | 2012 | Colleg           | e &<br>ch Li  | Apr 2 |   |
|                                                        | 4      |       |      | MacCallum, Catrio   | When is open acc                     | ess not open access?                          | 2007 | PLoS b           | iology        | Apr 2 |   |
| T III                                                  | 4 0    | of 15 | doc  | uments selected     |                                      |                                               |      |                  |               |       | ٦ |

- 1. Selecciona dos o más artículos
- 2. Haz Click en 'Related Documents'
- 3. Recibe recomendaciones personalizadas.

| Documents                                                                                                    |                                                                                                    | Qr                                                                                                    |            |  |  |  |  |  |  |  |
|----------------------------------------------------------------------------------------------------|----------------------------------------------------------------------------------------------------|----------------------------------------------------------------------------------------------------|------------|--|--|--|--|--|--|--|
| MENDELEY                                                                                                    | 📙 R                                                                                                    | Related Documents                                                                                                    |            |  |  |  |  |  |  |  |
| Literature Search Mendeley Suggest                                                                                                    | 10 results based on 4 documents in 'All Documents'                                                                                                    |                                                                                                    |            |  |  |  |  |  |  |  |
| MY LIBRARY                                                                                                    | E Search Results                                                                                                    |                                                                                                    |            |  |  |  |  |  |  |  |
| All Documents                                                                                                    | •                                                                                                    | The open-access debate<br>R Voss; J Enderby – 2007 – Physics World                                                                                     |            |  |  |  |  |  |  |  |
| 🚖 Favorites<br>🙎 My Publications                                                                                                    | •                                                                                                    | Self-selection and the citation advantage of open access articles<br>Jingfeng Xia; K Nakanishi – 2011 – Online Information Review                      |            |  |  |  |  |  |  |  |
| Unsorted<br>Create Folder                                                                                                    | •                                                                                                    | Incorporating Open Access into Libraries<br>Emma Cryer; M Collins – 2011 – Serials Review                                                              |            |  |  |  |  |  |  |  |
| GROUPS<br>Create Group                                                                                                    | • 🛓                                                                                                    | When is open access not open access?<br>Catriona J. MacCallum – 2007 – PLoS Biology                                                                    |            |  |  |  |  |  |  |  |
| TRASH                                                                                                    | •                                                                                                    | The Citation Advantage of Open-Access Articles<br>Michael Norris; C Oppenheim; F Rowland – 2008 – Journal of the American Society for Information So   | cience a.  |  |  |  |  |  |  |  |
| All Deleted Documents                                                                                                    | •                                                                                                    | The Antaeus column: does the "open access" advantage exist? A librarian's perspective<br>Nicholas Joint - 2009 - Library Review                        |            |  |  |  |  |  |  |  |
|                                                                                                    | • 🛓                                                                                                    | Librarians and Libraries Supporting Open Access Publishing<br>Jennifer Richard; D Koufogiannakis; P – 2009 – Canadian Journal of Higher Education      |            |  |  |  |  |  |  |  |
|                                                                                                    | •                                                                                                    | IFLA satellite pre-conference: open access to science information: trends, models and strategie<br>Laura Bowering Mullen - 2010 - Library Hi Tech News | es for lil |  |  |  |  |  |  |  |
|                                                                                                    | • 🛓                                                                                                    | Citation advantage of open access articles<br>Gunther Eysenbach – 2006 – PLoS Biology                                                                  |            |  |  |  |  |  |  |  |
| All Deleted Documents     The Antaeus column: does the "open access" advantage exist? A librarian's     Nicholas Joint - 2009 - Library Review     Librarians and Libraries Supporting Open Access Publishing     Jennifer Richard; D Koufogiannakis; P 2009 - Canadian Journal of Higher Edi     IFLA satellite pre-conference: open access to science information: trends, in     Laura Bowering Mullen - 2010 - Library Hi Tech News     Citation advantage of open access articles     Cunther Eysenbach - 2006 - PLoS Biology     Do open access articles have greater citation impact? A critical review of ti     lain D. Craig; AM Plume; ME McVeigh; 2007 - Journal of Informetrics | Do open access articles have greater citation impact?. A critical review of the literature<br>lain D. Craig; AM Plume; ME McVeigh; 2007 – Journal of Informetrics |                                                                                                    |            |  |  |  |  |  |  |  |
| Amin, Mayur<br>Collins, Maria                                                                                                    |                                                                                                    |                                                                                                    |            |  |  |  |  |  |  |  |
| <b>T</b>                                                                                                    | Related                                                                                                    | documents.                                                                                                    |            |  |  |  |  |  |  |  |

•••• ••• ••

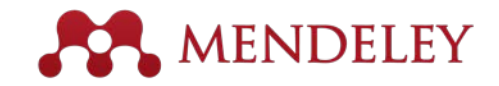

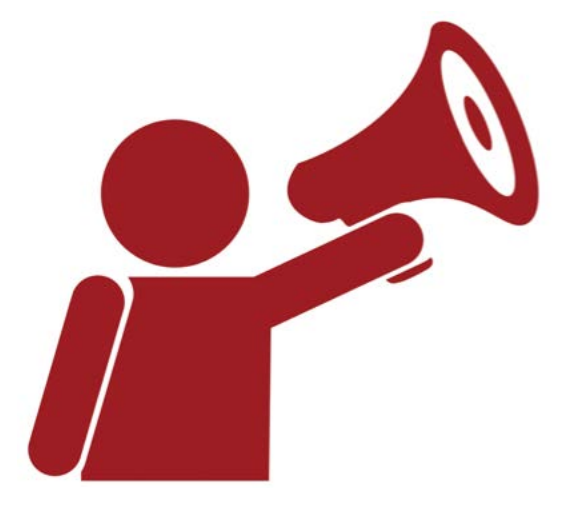

#### Ayuda

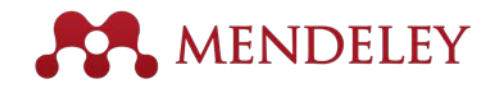

### Guías

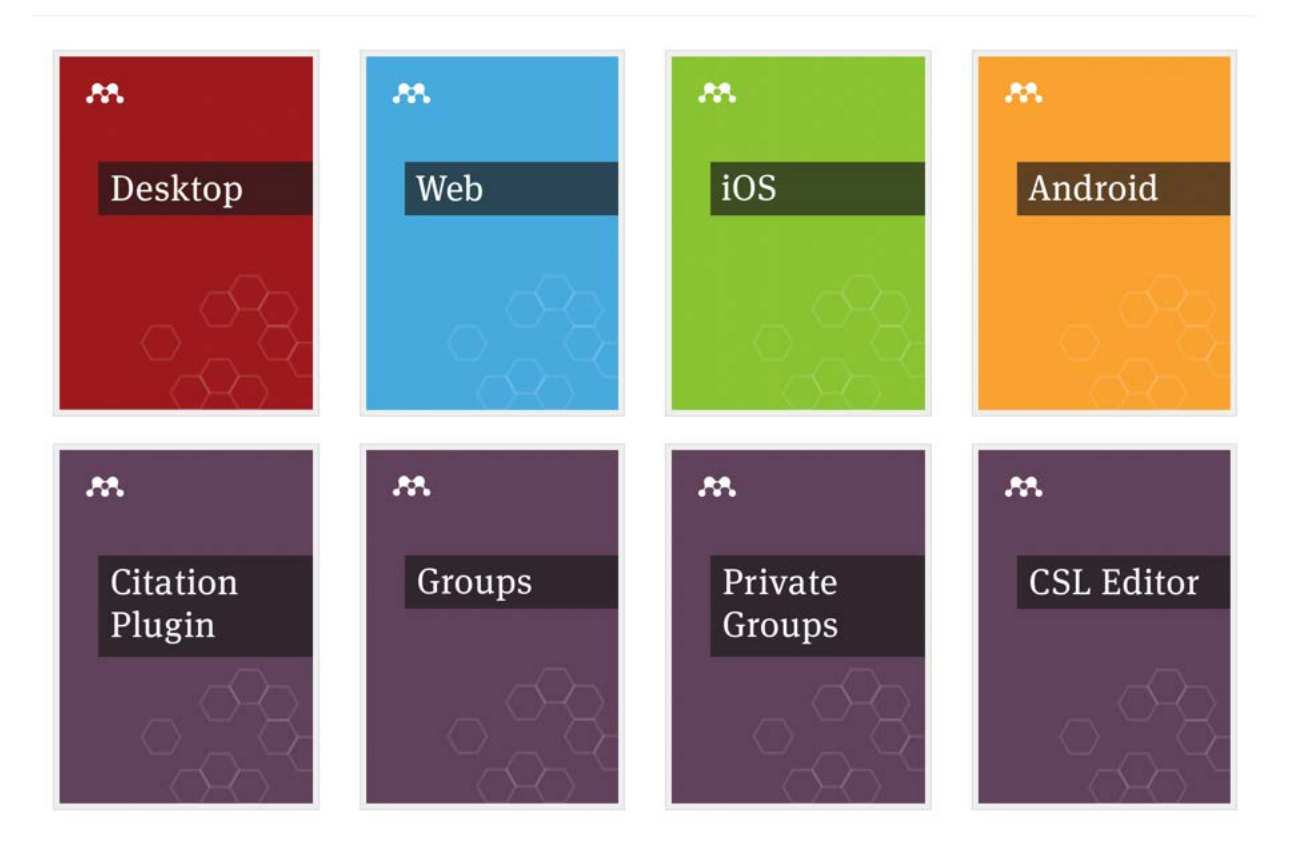

http://community.mendeley.com/guides

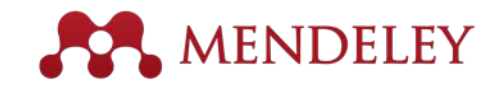

#### Asistencia Técnica Retroalimentación

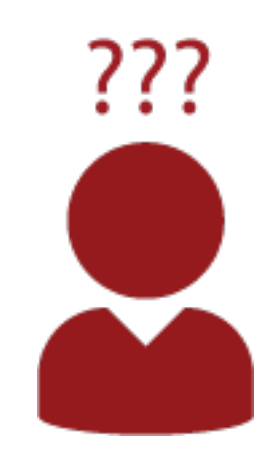

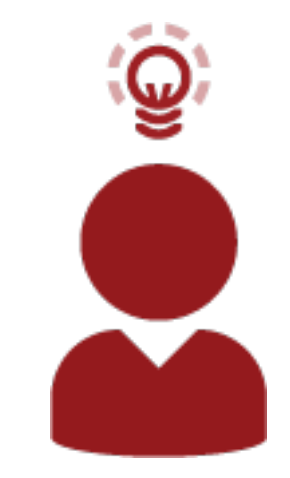

http://support.mendeley.com

http://feedback.mendeley.com